# **NIST SPECIAL PUBLICATION 1800-29C**

# Data Confidentiality: Detect, Respond to, and Recover from Data Breaches

Volume C: How-To Guides

William Fisher National Cybersecurity Center of Excellence NIST

R. Eugene Craft Michael Ekstrom Julian Sexton John Sweetnam The MITRE Corporatio

The MITRE Corporation McLean, Virginia

February 2024

FINAL

This publication is available free of charge from: https://doi.org/10.6028/NIST.SP.1800-29

The first draft of this publication is available free of charge from: <u>https://www.nccoe.nist.gov/data-confidentiality-identifying-and-protecting-assets-against-data-breaches</u>

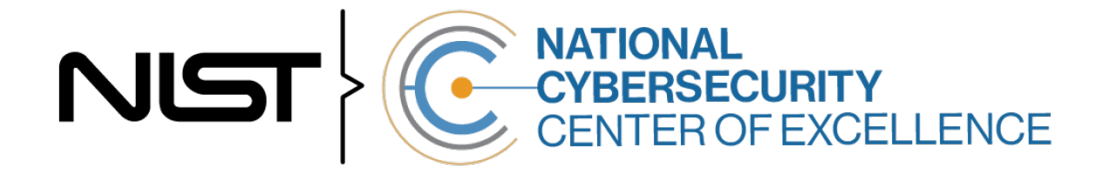

#### DISCLAIMER

Certain commercial entities, equipment, products, or materials may be identified by name or company logo or other insignia in order to acknowledge their participation in this collaboration or to describe an experimental procedure or concept adequately. Such identification is not intended to imply special status or relationship with NIST or recommendation or endorsement by NIST or NCCOE; neither is it intended to imply that the entities, equipment, products, or materials are necessarily the best available for the purpose.

While NIST and the NCCoE address goals of improving management of cybersecurity and privacy risk through outreach and application of standards and best practices, it is the stakeholder's responsibility to fully perform a risk assessment to include the current threat, vulnerabilities, likelihood of a compromise, and the impact should the threat be realized before adopting cybersecurity measures such as this recommendation.

National Institute of Standards and Technology Special Publication 1800-29C, Natl. Inst. Stand. Technol. Spec. Publ. 1800-29C, 67 pages, (February 2024), CODEN: NSPUE2

#### **FEEDBACK**

As a private-public partnership, we are always seeking feedback on our practice guides. We are particularly interested in seeing how businesses apply NCCoE reference designs in the real world. If you have implemented the reference design, or have questions about applying it in your environment, please email us at <u>ds-nccoe@nist.gov</u>.

All comments are subject to release under the Freedom of Information Act.

National Cybersecurity Center of Excellence National Institute of Standards and Technology 100 Bureau Drive Mailstop 2002 Gaithersburg, MD 20899 Email: <u>nccoe@nist.gov</u>

### NATIONAL CYBERSECURITY CENTER OF EXCELLENCE

The National Cybersecurity Center of Excellence (NCCoE), a part of the National Institute of Standards and Technology (NIST), is a collaborative hub where industry organizations, government agencies, and academic institutions work together to address businesses' most pressing cybersecurity issues. This public-private partnership enables the creation of practical cybersecurity solutions for specific industries, as well as for broad, cross-sector technology challenges. Through consortia under Cooperative Research and Development Agreements (CRADAs), including technology partners—from Fortune 50 market leaders to smaller companies specializing in information technology security—the NCCoE applies standards and best practices to develop modular, adaptable example cybersecurity solutions using commercially available technology. The NCCoE documents these example solutions in the NIST Special Publication 1800 series, which maps capabilities to the NIST Cybersecurity Framework and details the steps needed for another entity to re-create the example solution. The NCCoE was established in 2012 by NIST in partnership with the State of Maryland and Montgomery County, Maryland.

To learn more about the NCCoE, visit <u>https://www.nccoe.nist.gov/</u>. To learn more about NIST, visit <u>https://www.nist.gov</u>.

# **NIST CYBERSECURITY PRACTICE GUIDES**

NIST Cybersecurity Practice Guides (Special Publication 1800 series) target specific cybersecurity challenges in the public and private sectors. They are practical, user-friendly guides that facilitate the adoption of standards-based approaches to cybersecurity. They show members of the information security community how to implement example solutions that help them align with relevant standards and best practices, and provide users with the materials lists, configuration files, and other information they need to implement a similar approach.

The documents in this series describe example implementations of cybersecurity practices that businesses and other organizations may voluntarily adopt. These documents do not describe regulations or mandatory practices, nor do they carry statutory authority.

#### **ABSTRACT**

Attacks that target data are of concern to companies and organizations across many industries. Data breaches represent a threat that can have monetary, reputational, and legal impacts. This guide seeks to provide guidance around the threat of data breaches, exemplifying standards and technologies that are useful for a variety of organizations defending against this threat. Specifically, this guide identifies standards and technologies that are relevant in the detection, response, and recovery phases of a data breach.

#### **KEYWORDS**

asset management; cybersecurity framework; data breach; detect; data confidentiality; data protection; malicious actor; malware; ransomware; recover; respond

# ACKNOWLEDGMENTS

We are grateful to the following individuals for their generous contributions of expertise and time.

| Name             | Organization          |
|------------------|-----------------------|
| Trey Doré        | Cisco                 |
| Matthew Hyatt    | Cisco                 |
| Randy Martin     | Cisco                 |
| Peter Romness    | Cisco                 |
| Bryan Rosensteel | Cisco                 |
| Micah Wilson     | Cisco                 |
| Ben Burke        | Dispel                |
| Fred Chang       | Dispel                |
| Matt Fulk        | Dispel                |
| lan Schmertzler  | Dispel                |
| Kenneth Durbin   | FireEye               |
| Tom Los          | FireEye               |
| J.R. Wikes       | FireEye               |
| Jennifer Cawthra | NIST                  |
| Joe Faxlanger    | PKWARE                |
| Victor Ortiz     | PKWARE                |
| Jim Wyne         | PKWARE                |
| Spike Dog        | The MITRE Corporation |
| Sallie Edwards   | The MITRE Corporation |

| Name           | Organization          |
|----------------|-----------------------|
| Brian Johnson  | The MITRE Corporation |
| Lauren Lusty   | The MITRE Corporation |
| Karri Meldorf  | The MITRE Corporation |
| Julie Snyder   | The MITRE Corporation |
| Lauren Swan    | The MITRE Corporation |
| Anne Townsend  | The MITRE Corporation |
| Jessica Walton | The MITRE Corporation |

The Technology Partners/Collaborators who participated in this build submitted their capabilities in response to a notice in the Federal Register. Respondents with relevant capabilities or product components were invited to sign a Cooperative Research and Development Agreement (CRADA) with NIST, allowing them to participate in a consortium to build this example solution. We worked with:

| Technology Partner/Collaborator | Build Involvement |
|---------------------------------|-------------------|
| Cisco Systems                   | DUO, Stealthwatch |
| Dispel                          | Dispel            |
| FireEye                         | FireEye Helix     |
| PKWARE                          | PKWARE PKProtect  |

### **DOCUMENT CONVENTIONS**

The terms "shall" and "shall not" indicate requirements to be followed strictly to conform to the publication and from which no deviation is permitted. The terms "should" and "should not" indicate that among several possibilities, one is recommended as particularly suitable without mentioning or excluding others, or that a certain course of action is preferred but not necessarily required, or that (in the negative form) a certain possibility or course of action is discouraged but not prohibited. The terms "may" and "need not" indicate a course of action permissible within the limits of the publication. The terms "can" and "cannot" indicate a possibility and capability, whether material, physical, or causal.

### **PATENT DISCLOSURE NOTICE**

NOTICE: The Information Technology Laboratory (ITL) has requested that holders of patent claims whose use may be required for compliance with the guidance or requirements of this publication disclose such patent claims to ITL. However, holders of patents are not obligated to respond to ITL calls for patents and ITL has not undertaken a patent search in order to identify which, if any, patents may apply to this publication.

As of the date of publication and following call(s) for the identification of patent claims whose use may be required for compliance with the guidance or requirements of this publication, no such patent claims have been identified to ITL.

No representation is made or implied by ITL that licenses are not required to avoid patent infringement in the use of this publication.

# Contents

| 1 | Intr | oduct  | tion                                                      | 1  |
|---|------|--------|-----------------------------------------------------------|----|
|   | 1.1  | How t  | o Use this Guide                                          | 1  |
|   | 1.2  | Build  | Overview                                                  | 2  |
|   | 1.3  | Турод  | raphic Conventions                                        | 2  |
|   | 1.4  | Logica | al Architecture Summary                                   | 3  |
| 2 | Pro  | duct I | nstallation Guides                                        | 4  |
|   | 2.1  | FireEv | ve Helix                                                  | 4  |
|   |      | 2.1.1  | Installing the Communications Broker                      | 4  |
|   |      | 2.1.2  | Forwarding Event Logs from Windows 2012 R2                | 6  |
|   | 2.2  | PKWA   | ARE PKProtect                                             | 9  |
|   |      | 2.2.1  | Configure PKWARE with Active Directory                    | 9  |
|   |      | 2.2.2  | Create a New Administrative User                          | 11 |
|   |      | 2.2.3  | Install Prerequisites                                     | 12 |
|   |      | 2.2.4  | Install the PKProtect Agent                               | 15 |
|   |      | 2.2.5  | Configure Discovery and Reporting                         | 18 |
|   | 2.3  | Cisco  | Duo                                                       | 23 |
|   |      | 2.3.1  | Installing Cisco Duo                                      | 23 |
|   |      | 2.3.2  | Registering a Duo User                                    | 30 |
|   | 2.4  | Cisco  | Stealthwatch                                              | 31 |
|   |      | 2.4.1  | Configure Stealthwatch Flow Collector                     | 31 |
|   |      | 2.4.2  | Configure Stealthwatch Management Console                 | 34 |
|   |      | 2.4.3  | Add Stealthwatch Flow Collector to the Management Console | 43 |
|   | 2.5  | Dispel | l                                                         | 49 |
|   |      | 2.5.1  | Installation                                              | 49 |
|   |      | 2.5.2  | Configuring IP Addresses                                  | 52 |
|   |      | 2.5.3  | Configuring Network                                       | 54 |
|   |      | 2.5.4  | Adding a Device                                           | 55 |
|   | 2.6  | Integr | ation: FireEye Helix and Cisco Stealthwatch               | 58 |
|   |      | 2.6.1  | Configure the Helix Communications Broker                 | 58 |
|   |      | 2.6.2  | Configure Stealthwatch to Forward Events                  | 59 |
|   | 2.7  | Integr | ation: FireEye Helix and PKWARE PKProtect                 | 61 |
|   |      | 2.7.1  | Configure the Helix Communications Broker                 | 62 |

|        | 2.7.2  | Configure PKWARE PKProtect to Forward Events | .62 |
|--------|--------|----------------------------------------------|-----|
| 2.8    | Integr | ation: FireEye Helix and Dispel              | .64 |
| 2.9    | Integr | ation: Dispel and Cisco DUO                  | .64 |
| Append | A xib  | List of Acronyms                             | 65  |

# **List of Figures**

# **1** Introduction

The following volumes of this guide show information technology (IT) professionals and security engineers how we implemented this example solution. We cover all of the products employed in this reference design. We do not re-create the product manufacturers' documentation, which is presumed to be widely available. Rather, these volumes show how we incorporated the products together in our lab environment.

Note: These are not comprehensive tutorials. There are many possible service and security configurations for these products that are out of scope for this reference design.

# 1.1 How to Use this Guide

This National Institute of Standards and Technology (NIST) Cybersecurity Practice Guide demonstrates a standards-based reference design and provides users with the information they need to replicate ability to detect, respond to, and recover from a loss of data confidentiality. This reference design is modular and can be deployed in whole or in part.

This guide contains three volumes:

- NIST SP 1800-29A: *Executive Summary*
- NIST SP 1800-29B: Approach, Architecture, and Security Characteristics what we built and why
- NIST SP 1800-29C: How-To Guides instructions for building the example solution (you are here)

Depending on your role in your organization, you might use this guide in different ways:

**Business decision makers, including chief security and technology officers,** will be interested in the *Executive Summary, NIST SP 1800-29A*, which describes the following topics:

- challenges that enterprises face in data confidentiality
- example solution built at the NCCoE
- benefits of adopting the example solution

**Technology or security program managers** who are concerned with how to identify, understand, assess, and mitigate risk will be interested in *NIST SP 1800-29B*, which describes what we did and why. The following sections will be of particular interest:

- Section 3.5, Risk Assessment, describes the risk analysis we performed.
- Appendix D, Security Controls Map, maps the security characteristics of this example solution to cybersecurity standards and best practices.

You might share the *Executive Summary, NIST SP 1800-29A*, with your leadership team members to help them understand the importance of adopting standards-based ability to detect, respond to, and recover from a loss of data confidentiality.

**IT professionals** who want to implement an approach like this will find this whole practice guide useful. You can use this How-To portion of the guide, *NIST SP 1800-29C*, to replicate all or parts of the build created in our lab. This How-To portion of the guide provides specific product installation, configuration, and integration instructions for implementing the example solution. We do not recreate the product manufacturers' documentation, which is generally widely available. Rather, we show how we incorporated the products together in our environment to create an example solution.

This guide assumes that IT professionals have experience implementing security products within the enterprise. While we have used a suite of commercial products to address this challenge, this guide does not endorse these particular products. Your organization can adopt this solution or one that adheres to these guidelines in whole, or you can use this guide as a starting point for tailoring and implementing parts of the ability to detect, respond to, and recover from a loss of data confidentiality. Your organization's security experts should identify the products that will best integrate with your existing tools and IT system infrastructure. We hope that you will seek products that are congruent with applicable standards and best practices. Section 3.6, Technologies, lists the products that we used and maps them to the cybersecurity controls provided by this reference solution.

A NIST Cybersecurity Practice Guide does not describe "the" solution but a possible solution. Comments, suggestions, and success stories will improve subsequent versions of this guide. Please contribute your thoughts to <u>ds-nccoe@nist.gov</u>.

# **1.2 Build Overview**

The NCCoE built a hybrid virtual-physical laboratory environment to explore methods to effectively detect, respond to, and recover from a loss of data confidentiality in various Information Technology (IT) enterprise environments. This work also highlights standards and technologies that are useful for a variety of organizations defending against this threat. The servers in the virtual environment were built to the hardware specifications of their specific software components.

The NCCoE worked with members of the Data Confidentiality Community of Interest to develop a diverse (but non-comprehensive) set of security scenarios against which to test the reference implementation. These are detailed in Volume B, Section 5.2.

# **1.3 Typographic Conventions**

| Typeface/Symbol | Meaning                                                                                                    | Example                                                         |
|-----------------|----------------------------------------------------------------------------------------------------|-----------------------------------------------------------------|
| Italics         | file names and path names;<br>references to documents that<br>are not hyperlinks; new<br>terms; and placeholders | For language use and style guidance, see the NCCoE Style Guide. |
| Bold            | names of menus, options, command buttons, and fields                                                             | Choose <b>File &gt; Edit.</b>                                   |
| Monospace       | command-line input, on-<br>screen computer output,<br>sample code examples, and<br>status codes                  | mkdir                                                           |

The following table presents typographic conventions used in this volume.

| Typeface/Symbol  | Meaning                                                                                                    | Example                                                                                       |
|------------------|----------------------------------------------------------------------------------------------------|-----------------------------------------------------------------------------------------------|
| Monospace Bold   | command-line user input<br>contrasted with computer<br>output                                              | service sshd start                                                                            |
| <u>blue text</u> | link to other parts of the doc-<br>ument, a web Uniform Re-<br>source Locator (URL) or an<br>email address | All publications from NIST's NCCoE<br>are available at<br><u>https://www.nccoe.nist.gov</u> . |

# **1.4 Logical Architecture Summary**

The architecture described is built within the NCCoE lab environment. Organizations will need to consider how the technologies in this architecture will align to technologies in their existing infrastructure. In addition to network management resources, such as a border firewall, the architecture assumes the presence of user workstations, an active directory system, and databases. The diagram below shows the components of the architecture and how they interact with enterprise resources.

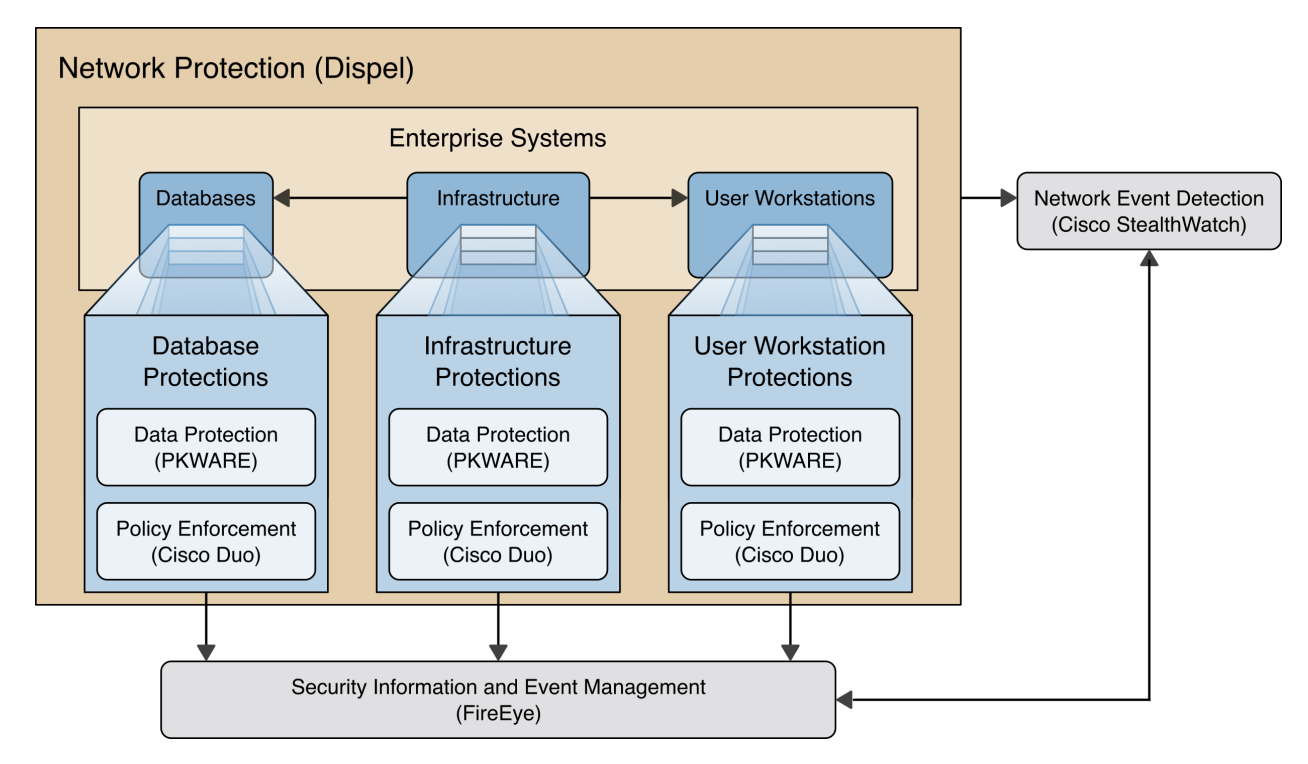

Figure 1-1 Data Confidentiality Detect, Respond, and Recover High-Level Architecture

- **Data Protection (PKWARE)** involves maintaining the confidentiality and integrity of proprietary data, even in the event of a security breach or outright theft.
- Event Detection and Monitoring (Stealthwatch) focuses on becoming aware of potential intrusions by tracking the events that may indicate a breach of security and alerting the relevant administrators.
- Log collection, collation and correlation (FireEye) refers to the proper monitoring of activity on a system, and the analysis of that activity for any potential anomalous patterns or events.

- User access controls (Cisco Duo) work to regulate and restrict the level of access different users have, so that they can perform their work without providing unnecessary access that can be turned to more malicious ends.
- Network Protection (Dispel) ensures that hosts on the network only communicate in allowed ways, preventing side-channel attacks and attacks that rely on direct communication between hosts. Furthermore, it protects against potentially malicious hosts joining or observing traffic (encrypted or decrypted) traversing the network.

# **2** Product Installation Guides

This section of the practice guide contains detailed instructions for installing and configuring all of the products used to build an instance of the example solution. This implementation guide is split into sections for each product and integrations between these products, aiming to present a modular architecture where individual capabilities and products can be swapped out or excluded depending on the needs of the organization. Organizations can choose to implement a partial architecture based on their own risk assessments and data protection requirements.

# 2.1 FireEye Helix

FireEye Helix is a security incident and event management system used for collecting and managing logs from various sources. In this build, Helix is primarily used to manage events and alerts generated by data collected from across the enterprise. This build implemented a cloud deployment of Helix, and as such, much of the documentation provided will be integrating a cloud deployment with various products and components of the enterprise.

In this setup, we detail the installation of a communications broker that will be used to collect logs from the enterprise and forward them to the cloud deployment. This installation took place on a CentOS 7 Virtual Machine.

# 2.1.1 Installing the Communications Broker

- 1. Acquire the Helix Communications Broker for CentOS 7.
- 2. Navigate to the folder containing the installer and run the following.
  - > sudo yum localinstall ./cbs-installer\_1.4.2-9.x86\_64.rpm
- 3. Log on to the Helix web console.
- 4. Navigate to **Dashboards > Operational**.
- 5. Click Download Certificate.
- 6. Click Download. This will download a "bootstrap.zip" file.
- 7. Copy the zip file to the Helix Communications Broker certificate directory.
  - > sudo cp bootstrap.zip /opt/tap-nxlog/cert
- 8. Navigate to the certificate directory.

- > cd /opt/tap-nxlog/cert
- 9. Extract the zip file you just copied.
  - > sudo unzip ./bootstrap.zip
- 10. If prompted, select "Yes" to overwrite any previous certificate files.
- 11. Navigate to one folder above.
  - > sudo cd ..
- 12. Run the setup script.
  - > sudo ./setup.sh
- 13. Enter the name of the CentOS machine.
- 14. Enter the receiver URL provided in the Helix welcome email.

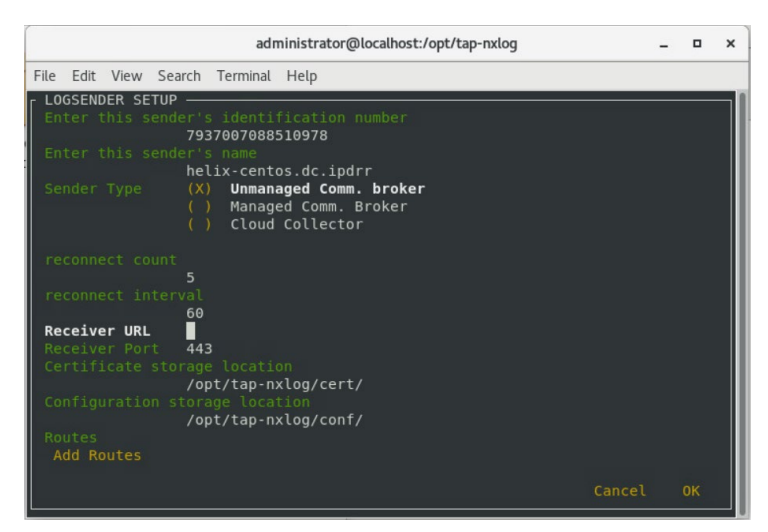

- 15. Select Add Routes and press Enter.
- 16. Select syslog.
- 17. Select tcp.
- 18. Select the Internet Protocol (IP) address of the machine where logs should be sent.
- 19. Enter 512 for the port number where logs should be sent.

|      |       |       |                 | adı                                   | ministrator@                        | plocalhos | t:/opt/tap | o-nxlog |            | - | ۰  | × |
|------|-------|-------|-----------------|---------------------------------------|-------------------------------------|-----------|------------|---------|------------|---|----|---|
| File | Edit  | View  | Search          | Terminal                              | Help                                |           |            |         |            |   |    |   |
| [ IN | PUT S | OURCE | SETUR           | •::ADD —                              |                                     |           |            |         |            |   |    |   |
| In   |       |       | ()<br>(         | () <b>syslo</b><br>) json<br>) bsd    | g                                   |           |            |         |            |   |    |   |
| Pr   |       |       | e (<br>()<br>(  | ) udp<br>() <b>tcp</b><br>) ssl       |                                     |           |            |         |            |   |    |   |
| IU   |       |       | ace<br>()<br>() | ) 192.1<br>() <b>192.1</b><br>) 127.0 | 68.122.1<br><b>68.1.206</b><br>.0.1 |           |            |         |            |   |    |   |
| In   |       |       | 51              | .2                                    |                                     |           |            |         |            |   |    |   |
|      |       |       |                 |                                       |                                     |           |            |         | <br>Cancel |   | OK |   |

- 20. Select **OK** and press **Enter**.
- 21. Review the configuration, then select **OK** and press **Enter**.

#### 2.1.2 Forwarding Event Logs from Windows 2012 R2

- 1. Acquire **nxlog-ce-2.10.2150.msi** from <u>http://nxlog.org/products/nxlog-community-edi-tion/download</u>.
- 2. Run nxlog-ce-2.10.2150.msi.

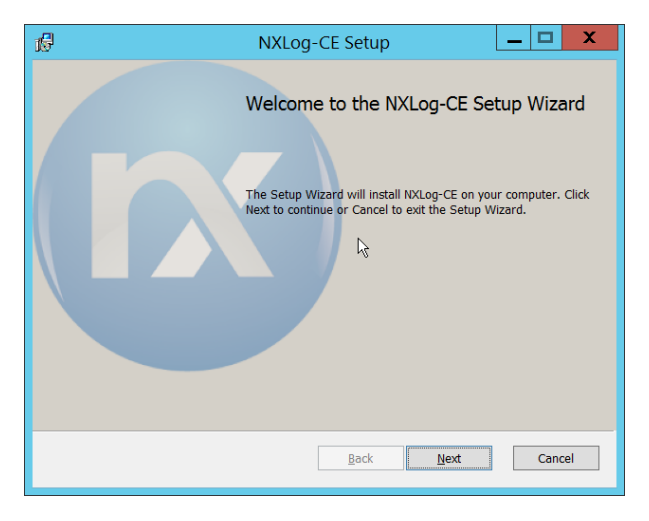

- 3. Click Next.
- 4. Check the box next to I accept the terms in the License Agreement.

| 18          | NXLog-CE Setup                                                                                                    |
|-------------|----------------------------------------------------------------------------------------------------|
| End-<br>Ple | User License Agreement<br>ase read the following license agreement carefully                                                                                                    |
|             | NXLOG PUBLIC LICENSE v1.0                                                                                                    |
| 1.<br>"     | DEFINITIONS<br>License" shall mean version 1.0 of the NXLOG PUBLIC<br>LICENSE, i.e. the terms and conditions set forth in this<br>document;<br>Software" shall mean the source code and object code form,<br>all associated media, printed materials, and "online" or<br>electronic documentation. All such software and materials are |
| I           | accept the terms in the License Agreement Print Back Rest Cancel                                                                                                    |

#### 5. Click Next.

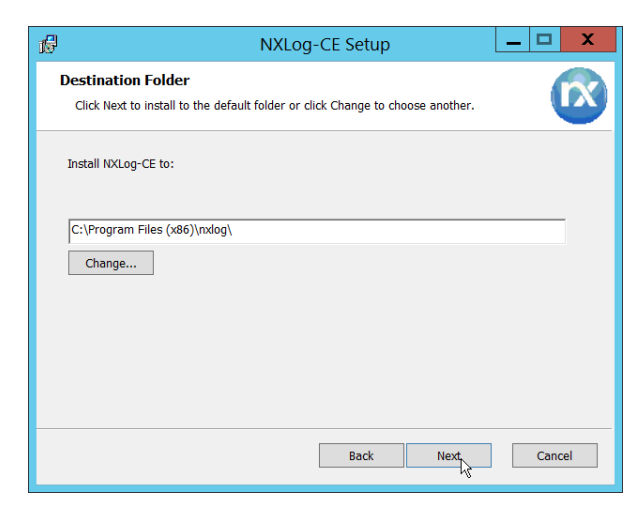

6. Click Next.

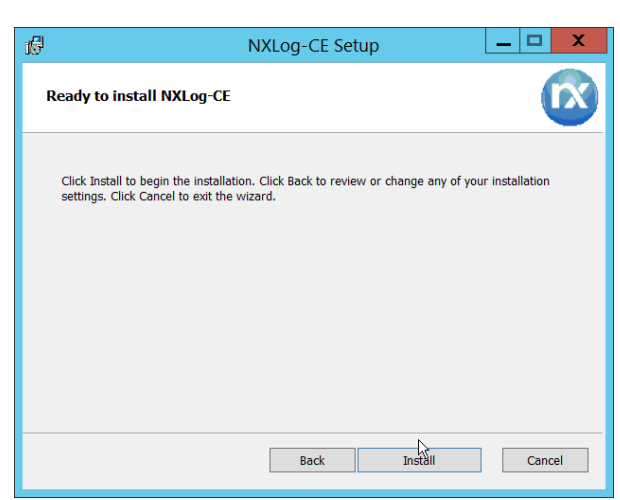

7. Click Install.

| 1 <del>6</del> | NXLog-CE Setup                     | _ 🗆 🗙              |
|----------------|------------------------------------|--------------------|
|                | Completed the NXLog-CE             | Setup Wizard       |
|                | ✓ Open README.bt to read important | installation notes |
|                | Back                               | h Cancel           |

- 8. Click Finish.
- 9. Navigate to C:\Program Files (x86)\nxlog\conf and open nxlog.conf.
- 10. Copy the nxlog.conf file provided below.

```
Panic Soft
#NoFreeOnExit TRUE
            define ROOT C:\Program Files (x86)\nxlog
define CERTDIR %ROOT%\cert
define CONFDIR %ROOT%\conf
define LOGDIR %ROOT%\data
define LOGFILE %LOGDIR%\nxlog.log
LogFile %LOGFILE%
Moduledir %ROOT%\modules
CacheDir %ROOT%\data
Pidfile %ROOT%\data\nxlog.pid
SpoolDir %ROOT%\data
<Extension _syslog>
  Module xm_syslog
</Extension>
<Input in>
  Module im msvistalog
# For windows 2003 and earlier use the following:
# Module im mseventlog
</Input>
<Output out>
  Module om_tcp
            192.168.1.206
  Host
            512
  Port
           to_syslog_snare();
  Exec
</Output>
<Route 1>
   Path
             in => out
</Route>
```

11. Restart the **nxlog** service.

12. You can verify that this connection is working by checking the logs in data\nxlog.log, and by noting an increase in events on the Helix Dashboard.

#### 2.2 PKWARE PKProtect

This installation and configuration guide for PKWARE PKProtect uses a physical PKWARE server, and as such will not delve into the installation of server components. In this guide, PKWARE is used to automatically perform data inventory and data protection functions.

#### 2.2.1 Configure PKWARE with Active Directory

1. Login to the PKWARE web portal using the provided administrative credentials.

| 🖻 🖅 🗖 Login                                                    | $\times$ + $\sim$ $>$                                                            |   | -  |   | ×    |
|----------------------------------------------------------------|----------------------------------------------------------------------------------|---|----|---|------|
| $\leftrightarrow$ $\rightarrow$ $\circlearrowright$ $\bigstar$ | ▲ Certificate error https://192.168.1.43/mds/SuperUser/Login                     | ☆ | l~ | È |      |
|                                                                | DE                                                                               |   |    | ŀ | lelp |
| PAVZ                                                           |                                                                                  |   |    |   |      |
|                                                                |                                                                                  |   |    |   |      |
| Authorization R                                                | lequired                                                                         |   |    |   |      |
|                                                                | Username:                                                                        |   |    |   |      |
|                                                                | Password:                                                                        |   |    |   |      |
|                                                                | Login                                                                            |   |    |   |      |
|                                                                |                                                                                  |   |    |   |      |
|                                                                | PKWARE Enterprise Manager 18.5.203 - <u>About</u> - pkwarevm 6/20/20 11:00:04 AM |   |    |   |      |
|                                                                |                                                                                  |   |    |   |      |
|                                                                |                                                                                  |   |    |   |      |
|                                                                |                                                                                  |   |    |   |      |
|                                                                |                                                                                  |   |    |   |      |
|                                                                |                                                                                  |   |    |   |      |
|                                                                |                                                                                  |   |    |   |      |
|                                                                |                                                                                  |   |    |   |      |
|                                                                |                                                                                  |   |    |   |      |

- 2. Once logged in, you can and should change the password to this administrative account by clicking **Change Password** in the top right corner.
- 3. Navigate to **System > Domain**.

| System - Domain × + ∨                                                                                                    |   |    | - |       | ×    |
|----------------------------------------------------------------------------------------------------|---|----|---|-------|------|
| $\leftarrow$ $\rightarrow$ $\circlearrowright$ $\land$ Certificate error https://192.168.1.43/mds/SuperUser/System/Domain | ☆ | ∿≡ | h | ß     |      |
| DI/IA/ADE® Actions <sup>2</sup> System Basics Advanced                                                                    |   |    |   | I     | Help |
| Dashboard Archive Events <sup>1</sup>                                                                                     |   |    |   | Log   | out  |
| Status Database Elasticsearch Network                                                                                     |   |    |   | Passv | vord |
| Domain SNMP SSL Package Log                                                                                               |   |    |   |       |      |
| Danain                                                                                                    |   |    |   |       |      |
| Domain                                                                                                    |   |    |   |       |      |
| This system is not currently joined to a domain<br>Join Domain                                                            |   |    |   |       |      |
|                                                                                                    |   |    |   |       |      |
| PKWARE Enterprise Manager 18.5.203 • <u>About</u> • pkwarevm 8/20/20 11:02:01 AM                                          |   |    |   |       |      |
|                                                                                                    |   |    |   |       |      |
|                                                                                                    |   |    |   |       |      |
|                                                                                                    |   |    |   |       |      |
|                                                                                                    |   |    |   |       |      |
|                                                                                                    |   |    |   |       |      |
|                                                                                                    |   |    |   |       |      |
|                                                                                                    |   |    |   |       |      |

4. Click Join Domain.

5. Enter the **Kerberos Realm, NetBIOS Domain**, as well as the **username** and **password** of an administrative user on the domain.

| $\blacksquare$ $\blacksquare$ System - Domain $\times$ + $\vee$                              |                                                                                                    |     |          | - |                          | ×                          |
|----------------------------------------------------------------------------------------------|----------------------------------------------------------------------------------------------------|-----|----------|---|--------------------------|----------------------------|
| $\leftarrow$ $\rightarrow$ $\circlearrowright$ $\land$ $\land$ Certificate error https://192 | 2.168.1.43/mds/SuperUser/System/Domain                                                                                                    | □ ☆ | ☆        | h | ß                        |                            |
| PKWARE Actions<br>Dashboa<br>Status<br>Domain                                                | <ul> <li>System Basics Advanced</li> <li>and Archive Events</li> <li>Database Elasticsearch Network</li> <li>SNMP SSL Package Log</li> </ul> |     |          |   | H<br>Log<br>Cha<br>Passw | łelp<br>out<br>nge<br>/ord |
| Join Windows Domain                                                                          |                                                                                                    |     |          |   |                          |                            |
| Kerberos Realm                                                                               | dc.ipdrr                                                                                                    |     |          |   |                          |                            |
| NetBIOS Domain                                                                               | dc                                                                                                    |     |          |   |                          |                            |
| User                                                                                         | Administator                                                                                                    |     |          |   |                          |                            |
| Password                                                                                     | •••••                                                                                                    |     |          |   |                          |                            |
|                                                                                              | Debug Output                                                                                                    |     |          |   |                          |                            |
|                                                                                              | Join Domain Cancel                                                                                                    |     | <b>P</b> |   |                          |                            |
| PKWARE Ente                                                                                  | prise Manager 18.5.203 - <u>About</u> - pkwarevm 8/20/20 11:02:01 AM                                                                         |     |          |   |                          |                            |

6. Click Join Domain.

#### 2.2.2 Create a New Administrative User

1. Navigate to **Advanced > Admins**.

| Advanced - Admins ×       | Discovery                                       | ×   +                                                  |                                |                              |                    |                     |                       | _ 0                 |
|---------------------------|-------------------------------------------------|--------------------------------------------------------|--------------------------------|------------------------------|--------------------|---------------------|-----------------------|---------------------|
| → C ▲ Not secure   192.16 | 8.1.43/mds/SuperUser/Ad                         | vanced/Admins                                          |                                |                              |                    |                     | ☆ 8                   | Upda                |
| KWARE <sup>*</sup>        | ctions System Basics A<br>censes Admins Data Ce | kdvanced Dashboard Archiv<br>Inter Cluster MFA Perform | ve Events<br>ance Reports      |                              |                    |                     | Cha                   | Help Li<br>inge Pas |
| lmins                     |                                                 |                                                        |                                |                              |                    | Search:             |                       |                     |
| Username/UPN              | 🕆 Туре                                          | Role                                                   | • MFA                          | API                          | Last API           | 🕴 Last Login        |                       |                     |
| Itimate Sys Admin         | Local User                                      | Super Sys Admin                                        | n/a                            | n/a                          | n/a                | n/a                 |                       |                     |
| dministrator@DC.IPDRR     | Domain User                                     | Super Sys Admin                                        | No                             | No                           | (never)            | 2/10/21 12:47:00 PM | Edit EnableAPI Delete |                     |
|                           |                                                 | POUL                                                   | ARE Enterprise Manager 18.5.21 | 3 - <u>About</u> - pikwarevm | 2/10/21 2:45:12 PM |                     |                       |                     |
|                           |                                                 |                                                        |                                |                              |                    |                     |                       |                     |
|                           |                                                 |                                                        |                                |                              |                    |                     |                       |                     |
|                           |                                                 |                                                        |                                |                              |                    |                     |                       |                     |
|                           |                                                 |                                                        |                                |                              |                    |                     |                       |                     |
|                           |                                                 |                                                        |                                |                              |                    |                     |                       |                     |

2. Click Add Domain User.

- 3. Enter the username of a user on the domain that should be able to login through the PKWARE management portal (this is meant for administrators only).
- 4. Select the level of permissions the user should have.

| S Advanced - Admins X III Disc     | covery X   +                                                                   | _ 🗆 X                           |
|------------------------------------|--------------------------------------------------------------------------------|---------------------------------|
| ← → C ▲ Not secure   192.168.1.43, | /mds/SuperUser/Advanced/Admins                                                 | 🖈 😫 Update 🔅                    |
| PKWARE <sup>* Actions</sup>        | System Basics Advanced Dashboard Archive Events                                | Help Log out<br>Change Password |
|                                    |                                                                                |                                 |
| Add Domain User                    |                                                                                |                                 |
| Domain Use                         | Administrator (Administrator@DCJPDRR)                                          |                                 |
| Rol                                | escurity Admin  Save Cancel                                                    |                                 |
|                                    | 0                                                                              |                                 |
|                                    | POWARE Enterprise Manager 16.5203 - <u>about</u> - pixemerer 2/10/21 246/12 PM |                                 |
|                                    |                                                                                |                                 |
|                                    |                                                                                |                                 |
|                                    |                                                                                |                                 |
|                                    |                                                                                |                                 |
|                                    |                                                                                |                                 |
|                                    |                                                                                |                                 |
|                                    |                                                                                |                                 |
|                                    |                                                                                |                                 |
|                                    |                                                                                |                                 |

5. Click Save.

#### 2.2.3 Install Prerequisites

- 1. If needed for your environment, you may need to install certificates locally before agents can connect to PKProtect ask your PKProtect representative if this is necessary for your environment.
- 2. Double click the certificate you wish to install.

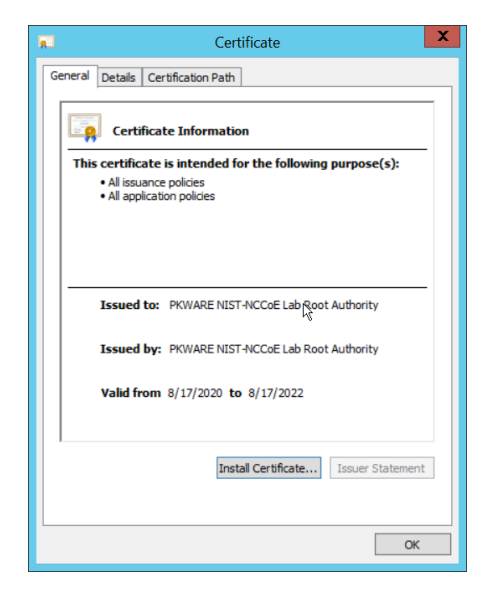

3. Click Install Certificate.

#### 4. Select Current User.

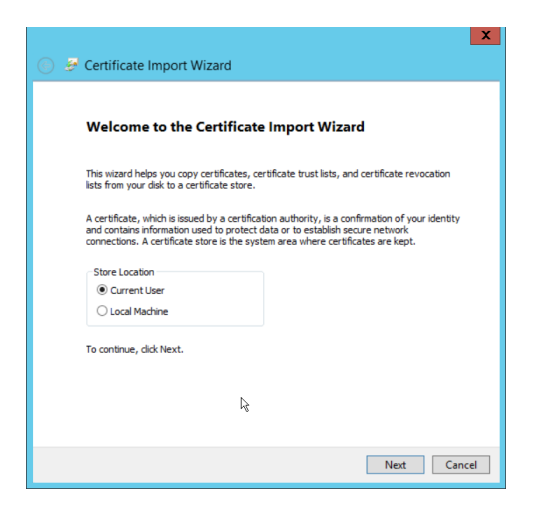

- 5. Click Next.
- 6. Click **Browse**.
- 7. Select Trusted Root Certification Authorities.

| ⑥ ₽ Certificate Import Wizard                                                                               | × |
|----------------------------------------------------------------------------------------------------|---|
| Certificate Store<br>Certificate stores are system areas where certificates are kept.                       |   |
| Windows can automatically select a certificate store, or you can specify a location for<br>the certificate. |   |
| $\bigcirc$ Automatically select the certificate store based on the type of certificate                      |   |
| <ul> <li>Place all certificates in the following store</li> </ul>                                           |   |
| Certificate store:                                                                                          |   |
| Trusted Root Certification Authorities Browse                                                               |   |
|                                                                                                    |   |
|                                                                                                    |   |
|                                                                                                    |   |
|                                                                                                    |   |
|                                                                                                    |   |
|                                                                                                    |   |
|                                                                                                    |   |
| Next Cancel                                                                                                 | 1 |

8. Click Next.

| 📀 🗟 Certificate Import Wizard                                                                                                    | x |
|----------------------------------------------------------------------------------------------------|---|
| Completing the Certificate Import Wizard                                                                                                    |   |
| The certificate will be imported after you click Finish.                                                                                                 |   |
| You have specified the following settings:<br>Certificate Store Selected by User<br>Contributed Root Certification Authorities<br>Content<br>Certificate |   |
|                                                                                                    |   |
|                                                                                                    |   |
|                                                                                                    |   |
|                                                                                                    |   |
| Finish Cancel                                                                                                    |   |

#### 9. Click Finish.

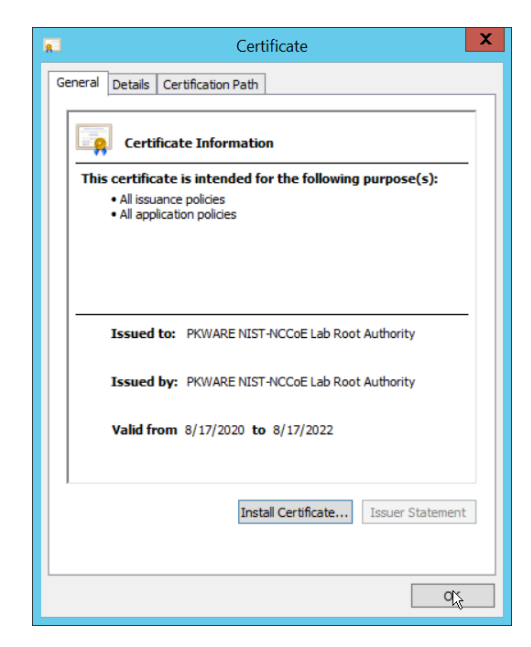

- 10. Click **OK**.
- 11. Repeat steps 1 through 10 but select **Personal** instead of **Trusted Root Certification Au**thorities.
- 12. Repeat steps 1 through 11 for each certificate that needs to be installed.

| 📜 l ⊋ 🖺 = l               | Application Tools    | PKWAI             | RE                   |               | _ 🗆 X |
|---------------------------|----------------------|-------------------|----------------------|---------------|-------|
| File Home Share           | View Manage          |                   |                      |               | v 😲   |
| 💿 💿 – 🕆 👢 🕨 РКМ           | /ARE ►               |                   | ~ Č                  | Search PKWARE | Ą     |
| ★ Favorites               | Name                 | Date modified     | Туре                 | Size          |       |
| Desktop                   | l certificates       | 2/15/2021 9:22 AM | File folder          |               |       |
| 🐌 Downloads               | 🖉 agent-registry.reg | 8/17/2020 8:00 AM | Registration Entries | s 1 KB        |       |
| 🖗 This PC 🚱 Network       |                      |                   |                      |               |       |
| 2 items 1 item selected 1 | 92 bytes             |                   |                      |               |       |

#### 13. Rename *agent-registry.txt* to *agent-registry.reg*.

#### 14. Double click the file (must have administrator privileges).

| Registry Editor                                                                                                    |
|----------------------------------------------------------------------------------------------------|
| Adding information can unintentionally change or delete values and cause components to<br>stop working correctly. If you do not trust the source of this information in<br>C:\Users\Administrator.DC\Desktop\PKWARE\agent-registry.reg, do not add it to the registry.<br>Are you sure you want to continue? |
| K Yes No                                                                                                    |

#### 15. Click Yes.

| 0 | Registry Editor                                                                                                    |
|---|----------------------------------------------------------------------------------------------------|
| 0 | The keys and values contained in<br>C:\Users\Administrator.DC\Desktop\PKWARE\agent-registry.reg have been successfully added<br>to the registry. |
|   | Суок                                                                                                    |

- 16. Click **OK**.
- 17. Restart the machine to apply these changes.

### 2.2.4 Install the PKProtect Agent

1. Run the PKProtect Installation executable.

| 🕼 Smartcryp | ot 16.40.0010 - InstallShield Wizard                                                                      |
|-------------|----------------------------------------------------------------------------------------------------|
|             | Welcome to the InstallShield Wizard for<br>Smartcrypt 16.40.0010                                          |
| 4.          | The InstallShield(R) Wizard will install Smartcrypt 16.40.0010 on your computer. To continue, click Next. |
|             | WARNING: This program is protected by copyright law and international treaties.                           |
|             | < Back Next > Cancel                                                                                      |

- 2. Click Next.
- 3. Select I accept the terms in the license agreement.

| 🕼 Smartcrypt 16.40.0010 - InstallShield Wizard                                                                                                    | X        |
|----------------------------------------------------------------------------------------------------|----------|
| License Agreement                                                                                                    |          |
| Please read the following license agreement carefully.                                                                                                    |          |
| PKWARE, INC.                                                                                                    | <u>^</u> |
| PKWARE LICENSE AGREEMENT                                                                                                    | Ξ        |
| (Software Subscription/ Products)                                                                                                    |          |
| This PKWARE Agreement ("Agreement") is made by and between Licensor and Licensee, as defined<br>below. This Agreement governs the subscription licensing of Software, the sale of Products and the<br>provision of services related to the Licensor's PKWARE solution. For perpetual license terms for<br>PKWARE software, visit https://legal.pkware.com. |          |
| BY ACCESSING, USING, OR INSTALLING ALL OR ANY PART OF THE SOFTWARE, PRODUCTS, OR<br>SERVICES AS APPLICABLE, LICENSEE EXPRESSLY AGREES TO AND CONSENTS TO BE BOUND BY ALL O<br>THE TERMS OF THIS AGREEMENT. INCLUSIVE OF ALL SCHEDULES AND EXHIBITS HERETO. IE                                                                                              | DF ~     |
| I accept the terms in the license agreement                                                                                                    |          |
| $\bigcirc$ I do not accept the terms in the license agreement                                                                                                    |          |
| InstallShield                                                                                                    |          |
| < Back Next > Cancel                                                                                                    |          |

- 4. Click Next.
- 5. Select Typical.

| 1 <del>6</del>             | Smartcrypt 16.40.0010 - InstallShield Wizard                                                                       |
|----------------------------|----------------------------------------------------------------------------------------------------|
| Setup Type<br>Choose the s | setup type that best suits your needs.                                                                             |
| Please selec               | t a setup type.                                                                                                    |
| • Typical                  | All program features will be installed. (Requires the most disk space.)                                            |
| Custom                     | Choose which program features you want installed and where they will be installed. Recommended for advanced users. |
| InstallShield ——           | < Back Next > Cancel                                                                                               |

6. Click Next.

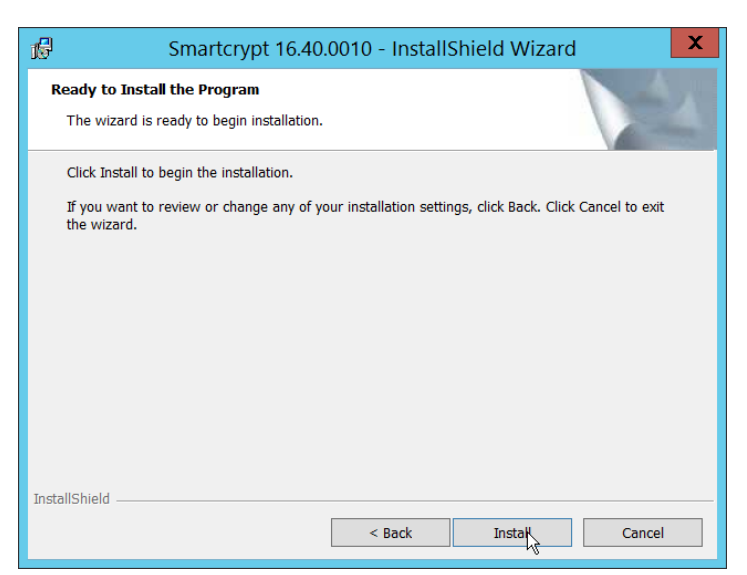

7. Click Install.

| Smartcrypt 16.40  | 0.0010 - InstallShield Wizard                                     | X |
|-------------------|-------------------------------------------------------------------|---|
| Insta             | allShield Wizard Completed                                        |   |
| The In<br>16.40.4 | stallShield Wizard has successfully installed Smartcrypt<br>0010. |   |
|                   | < Back Finish Cancel                                              |   |

8. Click Finish.

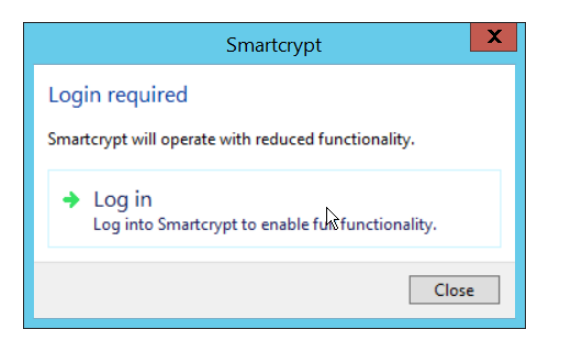

- 9. If a window to login is not automatically shown, you can right click the PKProtect icon in the Windows taskbar and click **Log in**. If a window is automatically shown, click **Log in**.
- 10. Login using the username of the account in the domain, in email format (such as administrator@domain.id).

| 8           | Smartcrypt: Smartcrypt Manager Entry |
|-------------|--------------------------------------|
| Enter the a | dress of your Smartcrypt Manager:    |
| https://pk  | arevm.dc.ipdrr/mds                   |
|             | k,                                   |
|             | OK Cancel                            |

- 11. Enter the address of the PKWARE server.
- 12. The PKWARE agent will now run in the background.

### 2.2.5 Configure Discovery and Reporting

1. On the PKWARE dashboard, log in as an administrative user, and navigate to **Archive > Discovery**.

| 0            | A Net common 1 103 16          | 0 1 42 /m da / | Comment Lanar (Aparhiana (D) |                       |                                            |                        |                            |                   |
|--------------|--------------------------------|----------------|------------------------------|-----------------------|--------------------------------------------|------------------------|----------------------------|-------------------|
| 701          | A Not secure   192.10          | 6.1.45/mus/    | superoser/Archive/Di         | scovery               | _                                          |                        |                            |                   |
| жи           | /ARE° î                        | ctions Syst    | em Basics Advance            | d Dashboard Archi     | ve Events                                  |                        |                            | Change Pass       |
|              |                                | olicies Disc   | overy Remediations           | Classification Com    | nunities Assignments Lockers Accounts      |                        |                            |                   |
|              | U                              | epioyments     | Devices Reporting            | Support               |                                            |                        |                            |                   |
| mart Filte   | er Bundles                     |                |                              |                       |                                            |                        |                            |                   |
|              |                                |                |                              |                       |                                            |                        | Search:                    |                   |
| Туре 🔺       | Filter Name                    |                | Bundle Patterns              |                       |                                            |                        |                            |                   |
| Discovery    | HIPAA - Diagnosis Lexio        | on and         | Social Security Nu           | imber US (1 or more)  | National Insurance Number UK (1 or more)   | FDA Drugs Dictiona     | ry (5 or more)             | Edit Clone Delete |
| Jiscovery    | Social Security Number         | s              | FDA Firms Diction            | ary (5 or more) ICD   | -9 Codes Dictionary (5 or more) CD-10 Cod  | es Dictionary (5 or mo | ore)                       | Lun cione pelete  |
| Discourse    | PCI-DSS - Credit Cards         | and Social     | All Supported Cre            | dit Cards (1 or more) | International Bank Account Number (1 or mo | ore) Social Security   | Number US (1 or more)      | Edit Class Delate |
| Discovery    | Security Numbers               |                | National Insurance           | e Number UK (1 or me  | ore)                                       |                        |                            | Luit Cione Delete |
| Discovery    | Personally Identifiable I      | nformation     | Social Security Nu           | imber US (1 or more)  | National Insurance Number UK (1 or more)   | Tax ID US (1 or mor    | e) Address US (10 or more) | Edit Clone Delete |
| showing 1 to | 3 of 3 entries                 |                |                              |                       |                                            |                        |                            |                   |
| Add Discove  | ery Add Redaction              | Patterns I     | mport Bundle Pack            | Export Bundle Pack    |                                            |                        |                            |                   |
| 0            |                                |                |                              |                       |                                            |                        |                            |                   |
| Discovery    | Global Settings                |                |                              |                       |                                            |                        |                            |                   |
| Discovery A  | gent Scanning Priority         | Low            |                              |                       |                                            |                        |                            |                   |
| Version      | Detection Time Frame<br>(Davs) | 1              |                              |                       |                                            |                        |                            |                   |
|              | (0.0)0)                        | Scan Metad     | ata                          |                       |                                            |                        |                            |                   |
|              |                                | Scan Alterna   | ate Data Streams             |                       |                                            |                        |                            |                   |

- 2. Click Add Discovery.
- 3. Enter a **name** for the discovery rule.
- 4. Select a **pattern** for the rule to discover. In this case, we are setting up a rule to detect social security numbers in files for reporting/remediation.
- 5. The **Threshold** field refers to how many of those patterns must be present in a document for the rule to be applied.

| S Archive - Discovery                                  | x a Discovery x +                                                                                                    | _ <b>D</b> X                    |
|--------------------------------------------------------|----------------------------------------------------------------------------------------------------|---------------------------------|
| $\leftrightarrow$ $\rightarrow$ C $\blacktriangle$ Not | t secure   192.168.1.43/mds/SuperUser/Archive/Discovery                                                                                                    | 🖈 😫 Update 🔅                    |
| PKWA                                                   | Actions System Basics Advanced Dashboard Archive Events<br>Policies Discovery Remediations Classification Communities Assignments Lockers Accounts<br>Deployments Devices Reporting Support                                                                                                    | Help Log out<br>Change Password |
| Discovery Smart                                        | Filter Bundle                                                                                                    |                                 |
|                                                        | Filter Name SSN Discovery                                                                                                    |                                 |
| Pattern                                                | Threshold                                                                                                    |                                 |
| Social Security Number                                 | us vita in the second second s |                                 |
| Exclusions                                             |                                                                                                    |                                 |
|                                                        | Patterns                                                                                                    |                                 |
| Inclusions                                             |                                                                                                    |                                 |
|                                                        | Patterns                                                                                                    |                                 |
| Save Cancel                                            |                                                                                                    |                                 |
|                                                        | POINARE Entergine Manager (18.323 - <u>4000</u> - pownerum 2/1021 22009 PM                                                                                                    |                                 |

- 6. Click Save.
- 7 . Navigate to **Archive > Remediations**.

| S Archive - Remediations | × an Discovery >                                                                                    | <   +                                                                                                 |                                 |
|--------------------------|----------------------------------------------------------------------------------------------------|----------------------------------------------------------------------------------------------------|---------------------------------|
| ← → C ▲ Not se           | cure   192.168.1.43/mds/SuperUser/Archive/Re                                                        | emediations                                                                                           | ☆ 😫 Update 🔋                    |
| PKWAR                    | Actions System Basics Advance     Policies Discovery Remediation:     Deployments Devices Reporting | ed Dashboard Archive Events<br>5 Classification Communities Assignments Lockers Accounts<br>5 Support | Help Log out<br>Change Password |
| Remediation Action       | s                                                                                                   |                                                                                                    |                                 |
| None<br>Add              | D <sub>6</sub>                                                                                      |                                                                                                    |                                 |
|                          |                                                                                                    | POINAE Enterprise Manager 183.203 - <u>About</u> - privareum 2/10/21 22753 PM                         |                                 |
|                          |                                                                                                    |                                                                                                    |                                 |
|                          |                                                                                                    |                                                                                                    |                                 |
|                          |                                                                                                    |                                                                                                    |                                 |
|                          |                                                                                                    |                                                                                                    |                                 |

- 8. Click Add.
- 9. Enter a name for the remediation.

| Archive - Remediations | x = Discovery x   +                                                                                                    | _ 🗆                         |
|------------------------|----------------------------------------------------------------------------------------------------|-----------------------------|
| → C ▲ Not secur        | e   192.168.1.43/mds/SuperUser/Archive/Remediations                                                                                                    | 🖈 😝 Update                  |
| PKWARE                 | Actions System Basics Advanced Dashboard Archive Events     Searching -     Policies Discovery Remediations Classification Communities Assignments Lockers Accounts                                                                                                    | Help Log o<br>Change Passwo |
|                        | Deployments Devices Reporting Support                                                                                                    |                             |
| Remediation Action     |                                                                                                    |                             |
| Name                   | Report and Encrypt                                                                                                    |                             |
| Comment                |                                                                                                    |                             |
| Remediations           | Report Discovery Events     Report Discovery Events     Report Discovery Events     Report Successful Encryptions     Report Encryption Failures     Algorithm AES (256-bit)      Key(s)     This list is prioritized from left to right. The first key a user has access to will be used for encryption operations.     If a user does not have access to any of the keys in the list, their Personal Smarkey will be used.     Classify     Before you can use redaction, you must add at least one Redaction Smart Filter Bundle     Delete     Do Nothing |                             |
| Pre Command  🗟         |                                                                                                    |                             |
| Command                |                                                                                                    |                             |
|                        | □ Ignore Filesystem Events                                                                                                    |                             |
| Post Command           |                                                                                                    |                             |

- 10. Check the box next to **Report Discovery Events**.
- 11. Check the box next to **Encrypt**.
- 12. Ensure that **AES (256-bit)** is selected.
- 13. Click Save.

| Archive - Remediations ×   | Discovery                                                  | ×   +                                                                                            |                                                                   |           |                          |
|----------------------------|------------------------------------------------------------|--------------------------------------------------------------------------------------------------|-------------------------------------------------------------------|-----------|--------------------------|
| → C A Not secure   192.168 | 8.1.43/mds/SuperUs                                         | er/Archive/Remediations                                                                          |                                                                   |           | 🖈 😫 Update               |
| PKWARE Ac<br>Pro<br>De     | tions System Bas<br>licies Discovery f<br>ployments Device | sics Advanced Dashboard Archive E<br>Remediations Classification Communi<br>es Reporting Support | vents<br>ies Assignments Lockers Accounts                         |           | Help Log<br>Change Passw |
| Remediation Actions        |                                                            |                                                                                                  |                                                                   |           |                          |
|                            |                                                            |                                                                                                  |                                                                   | Search:   | ٥                        |
| Name                       | *                                                          | Comment                                                                                          | Types                                                             | Smartkeys |                          |
| Report and Encrypt         | 5                                                          |                                                                                                  | Report, Encrypt                                                   | (none)    | Edit Delete              |
| Add                        |                                                            | PKWARE Ero                                                                                       | rprise Manager 185.203 - <u>2001</u> - pixanesm 2/10/21 2:2947 PM |           |                          |
|                            |                                                            |                                                                                                  |                                                                   |           |                          |
|                            |                                                            |                                                                                                  |                                                                   |           |                          |
|                            |                                                            |                                                                                                  |                                                                   |           |                          |
|                            |                                                            |                                                                                                  |                                                                   |           |                          |

14. Navigate to **Archive > Assignments**.

| ssignme | nts                             |                            |          |          |                                                                       |                   | ( and     |                  | 1.                               |
|---------|---------------------------------|----------------------------|----------|----------|-----------------------------------------------------------------------|-------------------|-----------|------------------|----------------------------------|
| Order 🔺 | Name                            | Users / Groups             | Platform | Mode     | Locations                                                             | Re-<br>Encryption | Compliant | Not<br>Compliant |                                  |
| ≣ 1     | Domain Users Desktop<br>Encrypt | Domain Users<br>[DC.IPDRR] | Windows  | Encrypt  | \${USERPROFILE}\Desktop\Encrypt                                       | Disabled          | 1         | Q                | Status Edit Reset Delete Disable |
| idd     | o i oi i entriës                |                            |          |          |                                                                       |                   |           |                  |                                  |
|         |                                 |                            |          | PKWARE E | nterprise Manager 18.5.203 - <u>Algous</u> - pixvarevm 2/10/21 2:29:5 | 5 PM              |           |                  |                                  |
|         |                                 |                            |          |          |                                                                       |                   |           |                  |                                  |

15. Click Add.

| Archive - Assignments 🗙 🚥 C                   | iscovery X   +                                                                                                    | _ □                      |
|-----------------------------------------------|----------------------------------------------------------------------------------------------------|--------------------------|
| → C ▲ Not secure   192.168.1.                 | 43/mds/SuperUser/Archive/Assignments                                                                                                    | 🖈 😫 🗘                    |
| PKWARE <sup>®</sup> Action<br>Polici<br>Deple | ns System Basics Advanced Dashboard Archive Events<br>es Discovery Remediations Classification Communities <mark>Assignments</mark> Lockers Accounts<br>syments Devices Reporting Support | Help Log<br>Change Passw |
| ssignment                                     |                                                                                                    |                          |
| Name                                          | Report and Encrypt SSN                                                                                                    |                          |
| Platform                                      | Windows                                                                                                    |                          |
| Mode                                          | Discovery                                                                                                    |                          |
| Users / Groups                                | Domain Users [DC.IPDRR]                                                                                                    | 4>                       |
| Local Path(s)                                 | \$[USERPROFILE]                                                                                                    |                          |
| Whitelist                                     |                                                                                                    |                          |
| Blacklist                                     | SAPPOATAY: SLOCALAPPOATAYY taom fai tawi tamp tali tops tow the tindd typ type tagit town tops tops tops tops the tra                                                                     | w *.ocx *.ost            |
|                                               | Enable Scan-Only Mode                                                                                                    |                          |
|                                               | Scan-only mode disables the local file system watcher in the Agent.                                                                                                    |                          |
|                                               | Instead of reacting to real-time file system events, the Agent will perform traditional folder scans.                                                                                     |                          |
| Sween Interval (seconds)                      | Agents earlier than 16.30 do not support scan-only mode.                                                                                                    |                          |
| sweep interval (seconds)                      | Report Compliance and Status                                                                                                    |                          |
|                                               | Report Advanced File Attributes                                                                                                    |                          |
|                                               | Z Exclude Hidden Files                                                                                                    |                          |
|                                               | ✓ Exclude System Files                                                                                                    |                          |
| emediation Actions                            |                                                                                                    |                          |
|                                               |                                                                                                    |                          |

- 16. Enter a **Name** for the Assignment.
- 17. Select the **Platform** for this assignment to run on.
- 18. Select **Discovery** for the **Mode**.
- 19. Enter the names of the Active Directory users or groups this rule should apply to.
- 20. Enter the folders for this rule to search in Local Paths.
- 21. Use **Whitelist** and **Blacklist** to specify file types that should or should not be considered.
- 22. Enter the interval for this rule to run in **Sweep Interval**.

| S Archive - Assignments × 🚥 C               | Discovery × +                                                                    |                                                                               | _ 🗆 X      |
|---------------------------------------------|----------------------------------------------------------------------------------|-------------------------------------------------------------------------------|------------|
| ← → C ▲ Not secure   192.168.1.             | .43/mds/SuperUser/Archive/Assignments                                            | \$                                                                            | O Update : |
| Whitelist                                   |                                                                                  |                                                                               |            |
| Blacklist                                   | \$(APPDATA)\* \$(LOCALAPPDATA)\* *.acm *.ai *.avi *.bmp *.dll *.e<br>*.tmp *.wav | ps *exe *flv *indd *jpg *jpeg *gif *mov *mp3 *mp4 *png *psd *pst *zaw *.occ * | ost        |
|                                             | Enable Scan-Only Mode                                                            |                                                                               |            |
|                                             | Scan-only mode disables the local file system watcher in the Agent.              |                                                                               |            |
|                                             | Instead of reacting to real-time file system events, the Agent will per          | form traditional folder scans.                                                |            |
|                                             | Agents earlier than 16.30 do not support scan-only mode.                         |                                                                               |            |
| Sweep Interval (seconds)                    | 3600                                                                             |                                                                               |            |
|                                             | Report Compliance and Status                                                     |                                                                               |            |
|                                             | Report Advanced File Attributes                                                  |                                                                               |            |
|                                             | ZExclude Hidden Files                                                            |                                                                               |            |
|                                             | Exclude System Files                                                             |                                                                               |            |
| Smart Filter Bun                            | dles                                                                             | Remediation Action                                                            |            |
|                                             | No data avail                                                                    | able in table                                                                 |            |
|                                             |                                                                                  |                                                                               |            |
| Showing 0 to 0 of 0 entries                 |                                                                                  |                                                                               |            |
| Agents earlier than 15.70 will only use the | he first Remediation Action shown above                                          |                                                                               |            |
| Albe                                        |                                                                                  |                                                                               |            |
| Save Cancel                                 |                                                                                  |                                                                               |            |
|                                             |                                                                                  |                                                                               |            |
|                                             | PIOWARE Enterprise Manager 18:5:203 -                                            | About - pionerem 2/10/21 228-55 PM                                            |            |
|                                             |                                                                                  |                                                                               |            |

- 23. Under **Remediation Actions**, click **Add**.
- 24. Select the **Discovery** rule created earlier under **Smart Filter Bundles**.

| 25. | Select the <b>Remediation Action</b> created earlier under <b>Remediation Action</b> . |
|-----|----------------------------------------------------------------------------------------|
|     |                                                                                        |

| 🕲 Archive - Assignments 🛛 🗙 🚥 🕻 | Discovery ×   +                                                                                           |           |                                                   |         | _ <b>□</b> X |
|---------------------------------|----------------------------------------------------------------------------------------------------|-----------|---------------------------------------------------|---------|--------------|
| ← → C ▲ Not secure   192.168.1. | 43/mds/SuperUser/Archive/Assignments                                                                      |           |                                                   | ☆       | O Update     |
| Local Path(s)                   | \$(USERPROFILE)                                                                                           |           |                                                   |         |              |
| Whitelist                       |                                                                                                    |           |                                                   |         |              |
| Blacklist                       | \$IAPPDATAIY* \$ILOCALAPPDATAIY* *.acm *.ai *.avi *.bmp *.dll *.eps *.exe *.flv *.indd *.jp<br>*.mp *.wav | ig *.jpeç | l_*.gif_*.mov_*.mp3_*.mp4_*.png_*.psd_*.pst_*.raw | *.ocx * | ost          |
|                                 | Enable Scan-Only Mode                                                                                     |           |                                                   |         |              |
|                                 | Scan-only mode disables the local file system watcher in the Agent.                                       |           |                                                   |         |              |
|                                 | Instead of reacting to real-time file system events, the Agent will perform traditional folder scan       | s.        |                                                   |         |              |
|                                 | Agents earlier than 16.30 do not support scan-only mode.                                                  |           |                                                   |         |              |
| Sweep Interval (seconds)        | 3600                                                                                                    |           |                                                   |         |              |
|                                 | Report Compliance and Status                                                                              |           |                                                   |         |              |
|                                 | Report Advanced File Attributes                                                                           |           |                                                   |         |              |
|                                 | ✓ Exclude Hidden Files                                                                                    |           |                                                   |         |              |
| Remediation Actions             |                                                                                                    |           |                                                   |         |              |
| Smart Filter Bundles            |                                                                                                    |           | Remediation Action                                |         |              |
| SSN Discovery                   |                                                                                                    | 4>        | Report and Encrypt                                | Delete  |              |
|                                 |                                                                                                    |           |                                                   |         |              |
| Showing 1 to 1 of 1 entries     |                                                                                                    |           |                                                   |         |              |
| Add                             |                                                                                                    |           |                                                   |         |              |
|                                 |                                                                                                    |           |                                                   |         |              |
| Save Cancel                     |                                                                                                    |           |                                                   |         |              |
|                                 |                                                                                                    |           |                                                   |         |              |
|                                 |                                                                                                    |           |                                                   |         |              |
|                                 | NUMBER Formation Management (1977) Alter & International States (1977)                                    |           |                                                   |         |              |

#### 26. Click Save.

27. This rule will now run automatically, reporting and encrypting files that match its discovery conditions.

#### 2.3 Cisco Duo

Cisco Duo is a Multi-Factor Authentication and Single Sign-On tool. In this project, Dispel is used to control access to internal systems through virtualization, and Duo is used as a multifactor authentication solution between Dispel and those internal systems. This ensures that even if a Dispel virtual machine becomes compromised, there is still significant access control between that machine and the internal enterprise machines.

In the following section, we demonstrate the installation of Cisco Duo on an internal system in such a way that Remote Desktop Protocol (RDP) and local login to that system are protected by multifactor authentication.

#### 2.3.1 Installing Cisco Duo

- 1. Begin by logging into the system you wish to protect with Duo.
- 2. Then connect to the internet, if not connected already, and go to the Duo Admin login page at <a href="https://admin.duosecurity.com/">https://admin.duosecurity.com/</a>.

| Admin Login                                                                           |
|---------------------------------------------------------------------------------------|
| Enter your admin credentials                                                          |
| Save my email address for next time<br>Not recommended for public or shared computers |
| Continue                                                                              |
| Want to protect your organization with Duo? Start a free tri                          |

3. Login with your admin credentials and dual factor authentication to reach the administrator dashboard.

| DUO                                   | Q Search for us   | ers, groups, applic | ations, or devices |     | MITRE                    | MITRE   I | D: 2636-3111-77 | Michael Ekstrom 🗸 |
|---------------------------------------|-------------------|---------------------|--------------------|-----|--------------------------|-----------|-----------------|-------------------|
| Dashboard                             | Dachbo            | ard                 |                    |     |                          |           |                 | Add Now           |
| Policies                              | Dashbu            | Jaru                |                    |     |                          |           |                 | Add New V         |
| Applications                          | Users             |                     |                    |     |                          |           |                 |                   |
| Users                                 | 0                 | 0                   | 5                  | 1   | Administrators           |           |                 |                   |
| Groups                                | U<br>Bypass Users | Locked Out          | Inactive           |     |                          |           |                 |                   |
| 2FA Devices                           | View              | View                | View               | 2   | 2FA Devices              |           |                 |                   |
| Administrators                        | 4 Licenses        | Remaining           |                    | 1   | Groups                   |           |                 |                   |
| Reports                               | 6 Total Use       | rs                  |                    | 471 | Pompining Telephony Cred | to        |                 |                   |
| Settings                              |                   |                     |                    | 4/1 | Remaining Telephony Cred | 15        |                 |                   |
| Billing                               |                   |                     |                    |     |                          |           |                 |                   |
| Need Help?                            |                   |                     |                    |     |                          |           |                 |                   |
| <u>Upgrade your plan</u> for support. |                   |                     |                    |     |                          |           |                 |                   |

- 4 . Click **Applications** in the sidebar.
- 5. Click **Protect an Application**.

| DUƏ                    | Q. Search for users, | groups, applications, or devices   | MITRE MIT | TRE   ID: 2636-3111 | -77 Michael Ekstrom 🗸  |
|------------------------|----------------------|------------------------------------|-----------|---------------------|------------------------|
| Dashboard              | Dashboard > Applicat | ons                                |           |                     |                        |
| Policies               | Applicati            | 0.000                              |           |                     | Destant og Angligeting |
| Applications           | Applicat             | ons                                |           |                     | Protect an Application |
| Protect an Application |                      |                                    |           |                     |                        |
| Users                  |                      |                                    |           |                     | $\sim$                 |
| Groups                 | Manage your          | Ipdate to the new Universal Prompt |           |                     |                        |
| 2FA Devices            | experience, a        | in one place.                      |           |                     | <b></b>                |
| Administrators         | See My Progress      | Get More Information               |           |                     |                        |
| Reports                |                      |                                    |           | •                   | _                      |
| Settings               | 4                    | 0                                  |           |                     |                        |
| Billing                | All Applications     | End of Support                     |           |                     |                        |
| Need Help?             |                      |                                    | Export    | Q Search            |                        |

- 6. Search for, or scroll down to, Microsoft RDP.
- 7. Click **Protect**.

| DUO                    | <b>Q</b> Search for users, groups, applications, or devices | MITRE           | MITRE   ID: 2636-3111-77 | Michael Ekstrom 🗸 |
|------------------------|-------------------------------------------------------------|-----------------|--------------------------|-------------------|
| Dashboard              | Dashboard > Applications > Protect an Application           |                 |                          |                   |
| Policies               | Protect an Application                                      |                 |                          |                   |
| Applications           |                                                             |                 |                          |                   |
| Protect an Application | RDP                                                         |                 |                          |                   |
| Users                  |                                                             |                 |                          |                   |
| Groups                 | Application                                                 | Protection Type |                          |                   |
| 2FA Devices            |                                                             |                 |                          |                   |
| Administrators         | Microsoft RDP                                               | 2FA             | Documentation 🗗          | Protect           |
| Reports                |                                                             |                 |                          |                   |

8. The next screen will provide policy configuration options, as well as the **Integration Key**, **Secret Key**, and **API hostname**, which are required information for the next step. Either keep this window open or copy down those three pieces of information.

| Applications<br>Protect an Application<br>Users<br>Groups                                         | Dashboard > Applications > M<br>Microsoft RI<br>See the RDP documentation | licrosoft RDP 3<br>DP 3<br>E <sup>r</sup> to integrate Duo into your Microsoft RDP deployment. |      | Authentication Log | Bemove Application |
|---------------------------------------------------------------------------------------------------|---------------------------------------------------------------------------|------------------------------------------------------------------------------------------------|------|--------------------|--------------------|
| 2FA Devices<br>Administrators<br>Reports                                                          | Details                                                                   | DIZQ2S5DXMVCA2FBVEMM                                                                           | Сору |                    | Reset Secret Key   |
| Settings<br>Billing                                                                               | Secret key                                                                | T88F                                                                                           | Сору |                    |                    |
| Need Help?<br><u>Upgrade your plan</u> for support.<br>Versioning<br>Core Authentication Service: | API hostname                                                              | Don't write down your secret key or share it with anyone.                                      | Сору |                    |                    |

- 9. Download the **Duo Authentication for Windows Logon** installer package, located at <u>https://dl.duosecurity.com/duo-win-login-latest.exe</u>.
- 10. Run the downloaded EXE file.

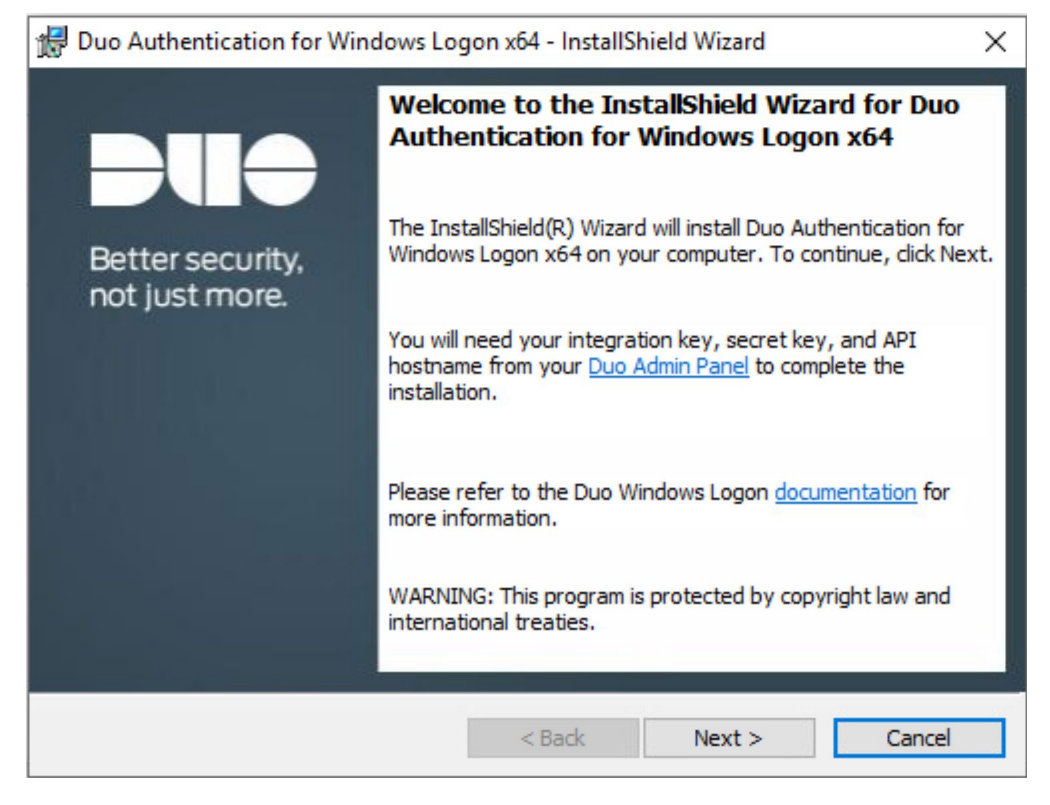

- 11. Click Next.
- 12. Copy the **API Hostname** into the labeled field.

|                 | and the megrate bas me your merson rear depoyment.             | Duo Connectivity Check Please enter the hostname for your integration to verify connectivity                                                                     |
|-----------------|----------------------------------------------------------------|----------------------------------------------------------------------------------------------------|
| Details         |                                                                | API Hostname:                                                                                                    |
| Integration key | DI8SZS91SLPZGWEEHZWG Copy                                      | api-9d22ea89.duosecurity.com<br>This hostname can be found in the <u>Duo Admin Panel</u> under Applications, configure or<br>select a Microsoft RDP application. |
| Secret key      | Copy Don't write down your secret key or share it with anyone. | Configure manual proxy for Duo traffic (Uses System settings if unspecified)  Proxy Hosts Proxy Port:                                                            |
| API hostname    | api-9d22ea89.duosecurity.com                                   |                                                                                                    |
|                 |                                                                | InstalShield <gadk next=""> Cancel</gadk>                                                                                                    |

#### 13. Click Next.

#### 14. Copy in the Integration and Secret Keys into the relevant fields and click Next.

| 🖶 Duo Authentication for Windows Logon x64 - InstallShield Wizard 🛛 🗙                                                      |
|----------------------------------------------------------------------------------------------------|
| Duo Security Account Details                                                                                               |
| Please enter the keys provided by Duo Security                                                                             |
| Integration Key:                                                                                                    |
| DI8SZS91SLPZGWEEHZWG                                                                                                    |
| Secret Key:                                                                                                    |
|                                                                                                    |
| These keys can be found in the <u>Duo Admin Panel</u> under Applications, configure or select a Microsoft RDP application. |
|                                                                                                    |
| Please refer to the Duo Windows Logon <u>documentation</u> for more information.<br>nstallShield                           |
| < Back Next > Cancel                                                                                                    |

#### 15. Click Next.

16. Configure Duo's integration options according to the needs of your organization. Note that **Bypass Duo authentication when offline** will allow users to skip the two-factor authentication when offline, which increases the availability of their files but may increase risk.

| 😥 Duo Authentication for Windows Logon x64 - InstallShield Wizard                                                                                                    | $\times$ |
|----------------------------------------------------------------------------------------------------|----------|
| Duo integration options                                                                                                    |          |
| Configure the integration below                                                                                                    |          |
| Bypass Duo authentication when offline (FailOpen)                                                                                                    |          |
| Enable this option to allow user logon without completing two-factor<br>authentication if the Duo Security cloud service is unreachable. If you<br>plan to enable offline access with MFA consider disabling FailOpen to<br>prevent un-enrolled users from logging in. |          |
| Use auto push to authenticate if available<br>Automatically send a Duo Push or phone call authentication request after<br>primary credential validation.                                                                                                    |          |
| Only prompt for Duo authentication when logging in via RDP                                                                                                    |          |
| Leave this option unchecked to require Duo two-factor authentication for<br>local logon and RDP sessions. If enabled, local logons do not require 2FA<br>approval.                                                                                                    |          |
| Please refer to the Duo Windows Logon <u>documentation</u> for more information.                                                                                                    |          |
| < Back Next > Cance                                                                                                    | el       |

#### 17. Click Next.

#### 18. Leave Enable Smart Card support unchecked.

| Enable Smart Card support                                                                               |                                                                                                  |
|----------------------------------------------------------------------------------------------------|--------------------------------------------------------------------------------------------------|
| O Protect smart card log<br>Both smart card and use<br>two-factor authenticatio                         | i <b>n with Duo</b><br>rname/password primary login is followed by Duo<br>m.                     |
| <ul> <li>Enable smart card logi</li> <li>Allow use of the Window<br/>password login with Duo</li> </ul> | n without Duo<br>as smart card login provider as an alternative to<br>two-factor authentication. |

19. Click Next.
| Di | Configure User Elevation Protection                                                                                                    |
|----|----------------------------------------------------------------------------------------------------|
|    | Enable UAC Elevation Protection<br>Enable Duo two-factor authentication for password protected UAC prompts.                                                    |
|    | Protect User Elevation only<br>Protect UAC Prompts Only. Disables MFA for Local and RDP sessions                                                               |
|    | Protect User Elevation while offline<br>Enable Duo two-factor authentication for password protected UAC prompts<br>when Offline access is enabled.             |
|    | Allow Offline enrollment during User Elevation<br>Allow for offline access enrollment during password protected UAC prompts<br>when Offline access is enabled. |
|    | Please refer to the Duo Windows Logon documentation for more information.                                                                                      |

| 滑 Duo Authentication for Windows Log                    | on x64 - InstallSl   | hield Wizard        | ×                 |
|---------------------------------------------------------|----------------------|---------------------|-------------------|
| Ready to Install the Program                            |                      |                     |                   |
| The wizard is ready to begin installation.              |                      |                     |                   |
| Click Install to begin the installation.                |                      |                     |                   |
| If you want to review or change any of exit the wizard. | your installation se | ettings, click Back | . Click Cancel to |
|                                                         |                      |                     |                   |
|                                                         |                      |                     |                   |
|                                                         |                      |                     |                   |
|                                                         |                      |                     |                   |
|                                                         |                      |                     |                   |
| 7                                                       |                      |                     |                   |
| Instalioniela                                           | < Back               | Install             | Cancel            |
|                                                         |                      |                     |                   |

#### 22. Click Install.

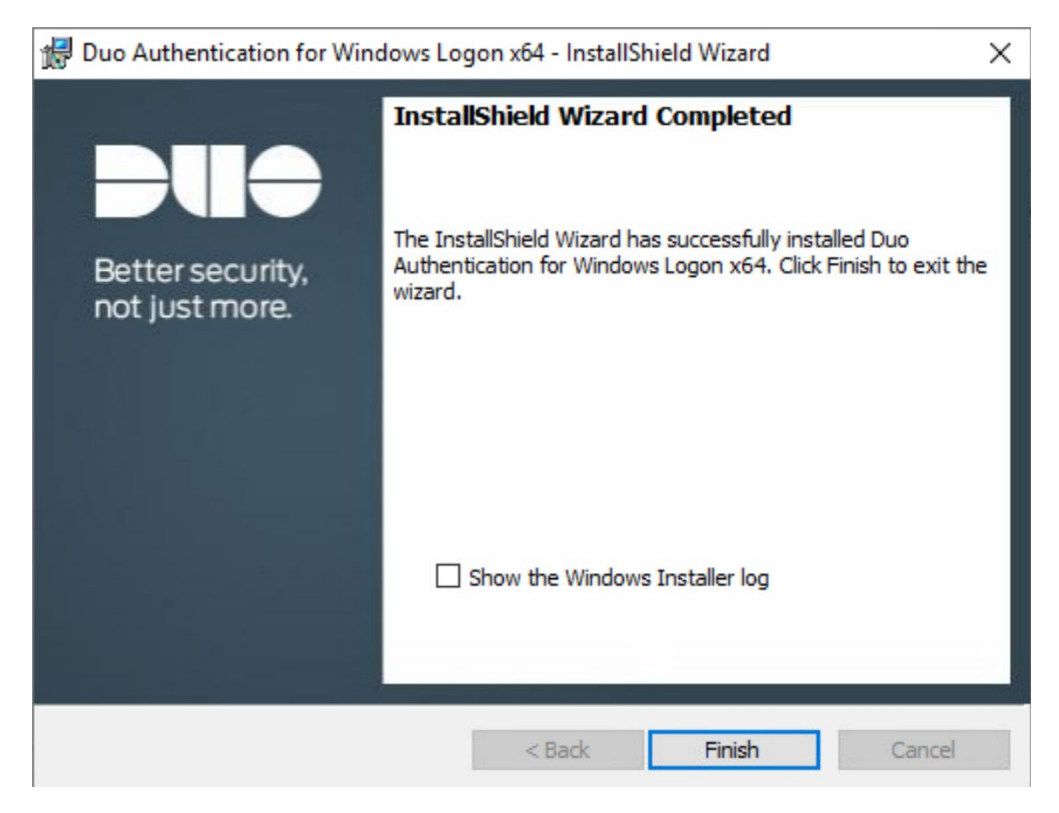

#### 23. Click Finish.

24. Installation should now be complete. Users registered on the Duo Dashboard with a linked phone will be allowed access to the system.

#### 2.3.2 Registering a Duo User

1. Login to the Duo Admin Dashboard.

|                                       | arch for users, groups, applic | ations, or devices |             | MITRI                    | MITRE   I | D: 2636-3111-77 | Michael Ekstrom $  \mathbf{v} $ |
|---------------------------------------|--------------------------------|--------------------|-------------|--------------------------|-----------|-----------------|---------------------------------|
| Dashboard Da<br>Policies Applications | shboard                        |                    |             |                          |           |                 | Add New V                       |
| Users 0<br>Groups Dusc                |                                | 5                  | 1 A         | dministrators            |           |                 | User<br>Application<br>Group    |
| 2FA Devices View                      | View                           | View               | <b>2</b> 21 | A Devices                |           |                 |                                 |
| Administrators 4<br>Reports           | Licenses Remaining             |                    | 1 G         | roups                    |           |                 |                                 |
| 6<br>Settings<br>Billing              | Total Users                    |                    | 463         | Remaining Telephony Crec | its       |                 |                                 |

- 2. Click **Add New > User** from the drop-down menu on the right.
- 3. Enter a username for the user.

| Policies<br>Applications | Add User                  |                                                                       |
|--------------------------|---------------------------|-----------------------------------------------------------------------|
| Users                    | Learn more about adding u | sers to enroll themselves after they complete primary authentication. |
| Add User                 |                           |                                                                       |
| Pending Enrollments      |                           | userName                                                              |
| Bulk Enroll Users        | Osername                  | username                                                              |
| Import Users             |                           | Should match the primary authentication username.                     |
| Directory Sync           |                           |                                                                       |
| Bypass Codes             |                           |                                                                       |
| Groups                   |                           | Add User                                                              |
| 2FA Devices              |                           |                                                                       |

- 4 . Click Add User.
- 5. This will lead you to that user's information page, where additional information (full name, email, phone number) and Duo authenticators (phone numbers, Two-Factor Authentication (2FA) hardware tokens, WebAuthn, etc.) can be associated with that username. *Note: A user will not be able to log into a Duo protected system unless the user is registered and has an authentication device associated with their username.*

### 2.4 Cisco Stealthwatch

This section will describe the setup and configuration of Cisco Stealthwatch, a network monitoring solution. Cisco Stealthwatch provides insight into the networking activity of the organization, allowing for the detection of malicious network activity, as well as the ability to review user activity for the source of breaches, and intentional or unintentional data egress. This guide assumes the use of the Stealthwatch virtual machines.

## 2.4.1 Configure Stealthwatch Flow Collector

- 1 . Log in to the console of the Stealthwatch Flow Collector.
- 2. Enter the networking information for the machine.

| StealthWatcl | h FlowCollector                                                            | for NetFlow VE ve                                                                 | rsion 7.3.2 build | 20210409.0329-58b666896 | 1ea-0 serial |
|--------------|----------------------------------------------------------------------------|-----------------------------------------------------------------------------------|-------------------|-------------------------|--------------|
|              | Future the second                                                          |                                                                                   |                   | 1                       |              |
|              | IP Address:<br>Netmask:<br>Netmask:<br>Broadcast:<br>Host Name:<br>Domain: | 192.168.1.64<br>255.255.255.0<br>192.168.1.1<br>192.168.1.255<br>swfc<br>dc.ipdrr |                   |                         |              |
|              | _                                                                          | <u>&lt; 0</u> K >                                                                 | <cancel></cancel> |                         |              |

- 3. Select OK and press Enter.
- 4. Navigate the menu to highlight **Management** and **Select**.
- 5. Confirm the settings.

| StealthWatch | FlowCollector                                                                                                    | for NetFlow                                                                                | VE version | 7.3.2 build | 20210409.032 | 29-58b66668961e | ea-O serial |
|--------------|----------------------------------------------------------------------------------------------------|--------------------------------------------------------------------------------------------|------------|-------------|--------------|-----------------|-------------|
|              |                                                                                                    |                                                                                            |            |             |              |                 |             |
| ,            | IP Address: 11<br>Netmask: 255.3<br>Gateway: 192.3<br>Broadcast: 193<br>Host Name: swi<br>Domain: dc.ip<br>FQDN: swfc.dc<br>Are these the d | 92.168.1.64<br>155.255.0<br>168.1.1<br>2.168.1.255<br>Te<br>trr<br>.ipdrr<br>correct setti | ngs?       |             |              |                 |             |
|              |                                                                                                    | K <u>Y</u> es                                                                              | >          | < No >      |              |                 |             |
|              |                                                                                                    |                                                                                            |            |             |              |                 |             |
|              |                                                                                                    |                                                                                            |            |             |              |                 |             |

6. Select **Yes** and press **Enter**.

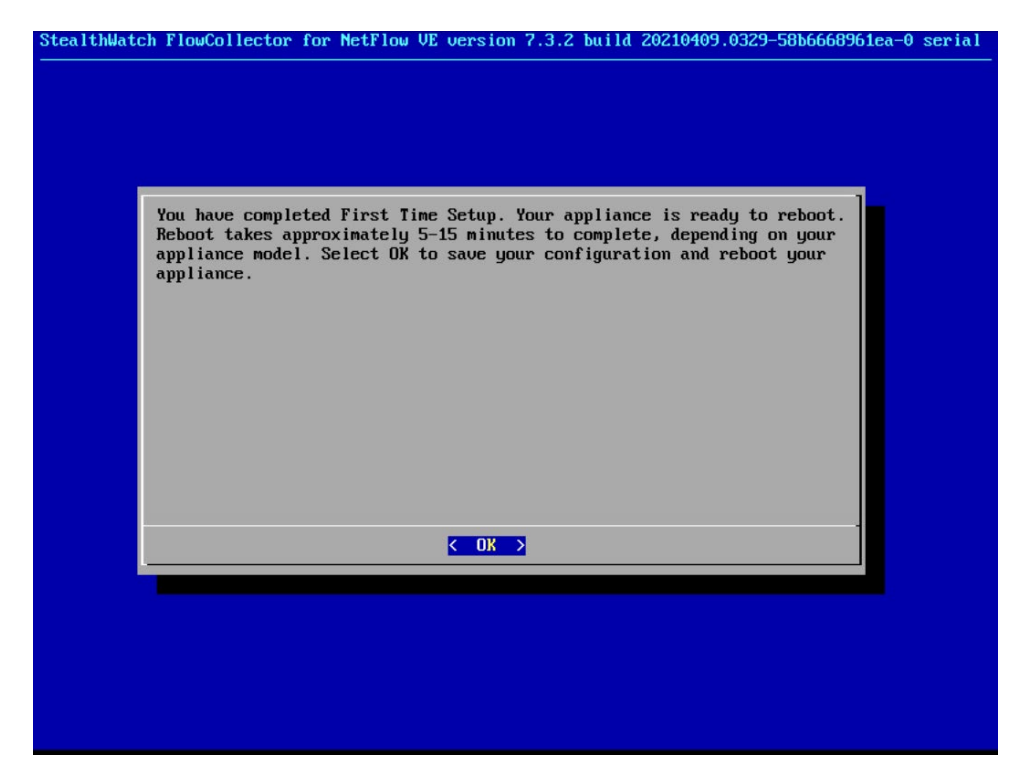

7. Select **OK** and press **Enter**.

|                | Main Menu                                   |          |  |
|----------------|---------------------------------------------|----------|--|
| Select a menu: |                                             |          |  |
|                | Network<br>Security<br>Recovery<br>Advanced |          |  |
|                | naouneca                                    |          |  |
|                |                                             |          |  |
| L              |                                             |          |  |
|                |                                             |          |  |
| (Select)       | <about></about>                             | < Exit > |  |
|                |                                             |          |  |
|                |                                             |          |  |

8. Once the machine restarts, navigate to **Security**, and press **Enter**.

| althwatch fic | MC011ettur für Hetrium ve Gersion 7.5.2 milia 20210405.0325-300000                            | 0.0169-0.261. |
|---------------|-----------------------------------------------------------------------------------------------|---------------|
| Sele          | Security       ect a menu:       Password       CSRF Protection       Manage CSRF protection. |               |
|               |                                                                                               |               |
|               | <pre></pre>                                                                                   |               |
|               |                                                                                               |               |

- 9. Select Password and press Enter.
- 10. Change the password from the default password to a secure password.

## 2.4.2 Configure Stealthwatch Management Console

- 1. Log in to the console of the Stealthwatch Management Console.
- 2. Enter the networking information for the machine.

| Enter the new<br>IP Address:<br>Netmask:<br>Gateway:<br>Broadcast:<br>Host Name:<br>Domain: | network informatio<br>192.168.1.63<br>255.255.255.0<br>192.168.1.1<br>192.168.1.255<br>swmc<br>di.ipdrr_ | m:           |      |   |
|---------------------------------------------------------------------------------------------|----------------------------------------------------------------------------------------------------|--------------|------|---|
|                                                                                             | < 0K >                                                                                                   | <b>«C</b> an | cel> | _ |

3. Select **OK** and press **Enter**.

| lthWatch Management                                                                            | Console VE version 7.3.                                                                      | 2 build 20210409.03 | 29-5866668961ea-0 se | erial SMO |
|------------------------------------------------------------------------------------------------|----------------------------------------------------------------------------------------------|---------------------|----------------------|-----------|
|                                                                                                |                                                                                              |                     | 1                    |           |
| IP Address<br>Netnask: 2<br>Gateway: 1<br>Broadcast:<br>Host Nane:<br>Domain: di<br>FQDN: swnc | : 192.168.1.63<br>55.255.255.0<br>22.168.1.1<br>192.168.1.255<br>sumc<br>.ipdrr<br>.di.ipdrr |                     |                      |           |
| Are these t                                                                                    | he correct settings?                                                                         |                     |                      |           |
|                                                                                                | < Yes >                                                                                      | < No >              |                      |           |
|                                                                                                |                                                                                              |                     |                      |           |
|                                                                                                |                                                                                              |                     |                      |           |

4 . Select **Yes** and press **Enter**.

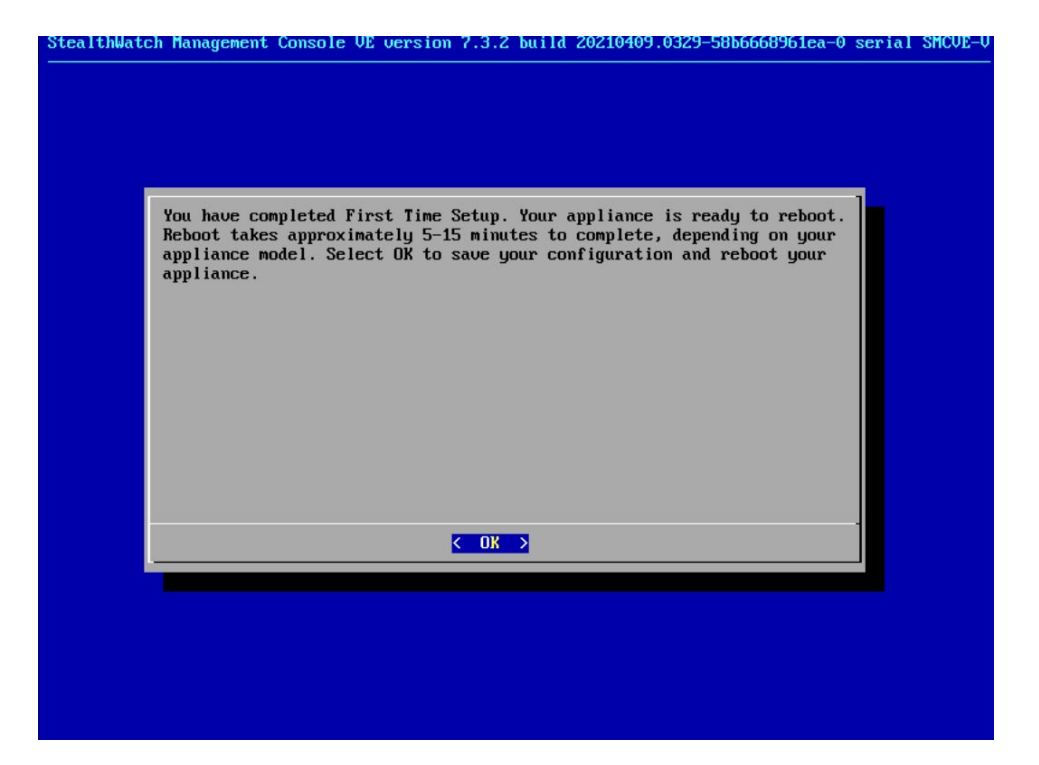

5. Select **OK** and press **Enter**.

| Select a menu: | Main Menu                                   |          | ] |
|----------------|---------------------------------------------|----------|---|
|                | Network<br>Security<br>Recovery<br>Advanced |          |   |
|                |                                             |          |   |
|                |                                             |          |   |
| Select>        | <about></about>                             | < Exit > |   |

6. Once the machine restarts, navigate to **Security**, and press **Enter**.

| Select a menu:              | Security                                       |                            |  |
|-----------------------------|------------------------------------------------|----------------------------|--|
| Password<br>CSRF Protection | Change the password f<br>Manage CSRF protectio | or the current user.<br>m. |  |
|                             |                                                |                            |  |
|                             |                                                |                            |  |
|                             |                                                |                            |  |
|                             |                                                |                            |  |
|                             | Select> < Exi                                  | t >                        |  |

- 7. Select **Password** and press **Enter**.
- 8. Change the password from the default password to a secure password.
- 9. Navigate to the Stealthwatch Management Console from a web browser. The URL will be <a href="https://<<a href="https://</a>.

| 🚱 Stealthwatch Management Cons 🗙 🕂          |                                                                            | • - • × |
|---------------------------------------------|----------------------------------------------------------------------------|---------|
| ← → C ▲ Not secure   192.168.1.63/sw-login/ |                                                                            | x 😩 I   |
|                                             |                                                                            | •       |
|                                             |                                                                            |         |
|                                             | cisco                                                                      |         |
|                                             | Stealthwatch                                                               |         |
|                                             | admin<br>Password *                                                        |         |
|                                             | Sign In                                                                    |         |
|                                             |                                                                            |         |
|                                             | Copyright © 2021 Cisco Systems Inc. All rights reserved. Privacy Statement |         |

10. Login using the default username and password (should be provided by product vendor).

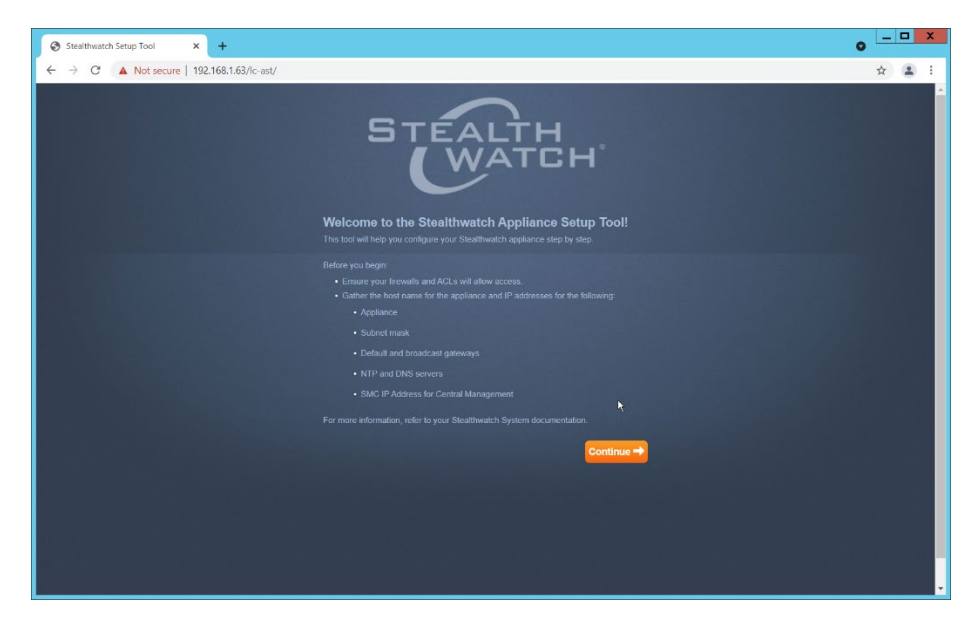

#### 11. Click **Continue**.

12. Change the password for the admin account (this is the account used to log in to the web interface).

| Stealthwatch Management Co<br>Appliance Setup<br>Serial Number: SMCVE-VMware-422d278c2e7886<br>Version: 7.3.2<br>Build: 20210409 0329 986668961ea 0 | nsole VE<br>3-670756294103856#                                                                                                    | STE                                                                               | ALTH<br>WATCH |
|----------------------------------------------------------------------------------------------------|----------------------------------------------------------------------------------------------------|-----------------------------------------------------------------------------------|---------------|
| Step 1:<br>Change Default Password                                                                                                    | Change Default Passwor                                                                                                    | ds                                                                                |               |
| Step 2:<br>Management Network Interface                                                                                                    | Password Format (Case Sensitive)                                                                                                    | _                                                                                 |               |
| Step 3:<br>Host Name and Domains                                                                                                    | Must be different from the previous p     Must be different from the previous p     Must not be the same as the previo     Must not be similar or the same as y | ers.<br>password by at least 4 characters.<br>Is 12 password(s).<br>our username. |               |
| Step 4:<br>DNS Settings                                                                                                    | Must exclude dictionary words and r                                                                                                    | epeated or sequential characters.                                                 |               |
| Step 5:<br>NTP Settings                                                                                                    | Note: You must change the pass<br>© ADMIN                                                                                                    | word for all the users before continuir                                           | g.            |
|                                                                                                    |                                                                                                    |                                                                                   |               |
| Register Your Appliance                                                                                                    | Current Password:                                                                                                    |                                                                                   |               |
| Register Your Appliance                                                                                                    | New Password:                                                                                                    | Generate Passwor                                                                  | 1             |
| Step 6:<br>Register Your Appliance                                                                                                    | New Password:                                                                                                    | Generate Passwor                                                                  | 1             |

#### 13. Click Next.

14. Change the password for the root account (this is the account used to log in to the command line console).

| Stealthwatch Management C<br>Appliance Setup<br>Serial Number: SMCVE-VMware-422d27552976<br>Version: 7.9.2<br>Build: 20210/09.0329-58b6666991ea-0 | ionsole VE<br>183-67075e2arina885r                                                                                              | STE.                                                             |  |
|----------------------------------------------------------------------------------------------------|----------------------------------------------------------------------------------------------------|------------------------------------------------------------------|--|
| Step 1:<br>Change Default Password                                                                                                    | Change Default Passwords                                                                                                    |                                                                  |  |
| Step 2:<br>Management Network Interface                                                                                                    | Password Format (Case Sensitive)  Must be between 8 and 256 characters.                                                         |                                                                  |  |
| Step 3:<br>Host Name and Domains                                                                                                    | Must be different from the previous pase     Must not be the same as the previous 1     Must not be similar or the same as your | sword by at least 4 characters.<br>(2 password(s)<br>r username. |  |
| Step 4:<br>DNS Settings                                                                                                    | Must exclude dictionary words and repe                                                                                          | sated or sequential characters.                                  |  |
| Step 5:<br>NTP Settings                                                                                                    | Note: You must change the passwo                                                                                                | ord for all the users before continuing<br>१ ROOT                |  |
|                                                                                                    |                                                                                                    |                                                                  |  |
| Register Your Appliance                                                                                                    | Current Password:                                                                                                    |                                                                  |  |
| Complete                                                                                                    | Current Password:                                                                                                    | root Generate Password                                           |  |
| Complete                                                                                                    | Current Password:<br>Incorrect Password for<br>New Password:<br>Password Steegh- Tea<br>Confirm New Password:                   | root<br>Generate Password                                        |  |

16. Confirm the networking information is correct and click **Next**.

| 🖅 Appliance Setup Tool 🛛 🗙 🕂                                                                               |                                                                               |                                                                      |                                                                                                    | 0   |
|----------------------------------------------------------------------------------------------------|-------------------------------------------------------------------------------|----------------------------------------------------------------------|----------------------------------------------------------------------------------------------------|-----|
| ← → C ▲ Not secure   192.168.1.63/lc-ast/steps                                                             | ntml#!/managementInterface                                                    |                                                                      |                                                                                                    | ☆ 😩 |
| Appliance Setup<br>Serial Number: SMCVE-VMware-4220<br>Version: 7.3 2<br>Build: 20210409.0329-58b6668961ea |                                                                               |                                                                      | STEALTH<br>WATCH                                                                                                    |     |
| Step 1:<br>Change Default Password                                                                         | Management N                                                                  | letwork Inte                                                         | erface                                                                                                    |     |
| Step 2:<br>Management Network Interface                                                                    | Enable communication b<br>below. Before changing a                            | etween this appliance ar<br>my of these settings, cor                | d the network. Default network settings for this appliance appear<br>fer with your network administrator                              |     |
| Step 3:<br>Host Name and Domains                                                                           | Warning! If you change<br>replaced automatically,<br>these fields so you don' | your IP address, host na<br>If you have a custom cer<br>I lose data. | me, or network domain name, the appliance identity certificate is<br>fificate, save the certificate and private key before you change |     |
| Step 4:<br>DNS Settings                                                                                    | Interface Name:                                                               | eth0                                                                 | Interface MAC Address: 00:50:56 ad ca:9d                                                                                              |     |
| Step 5:<br>NTP Settings                                                                                    |                                                                               | IPv4                                                                 | IPv6                                                                                                    |     |
| Step 6:<br>Register Your Appliance                                                                         | IP Address:                                                                   |                                                                      |                                                                                                    |     |
| Complete                                                                                                   | Subnet Mask:                                                                  |                                                                      |                                                                                                    |     |
|                                                                                                    | Default Gateway:                                                              |                                                                      |                                                                                                    |     |
|                                                                                                    | Broadcast Address:                                                            |                                                                      | K                                                                                                    |     |
|                                                                                                    |                                                                               |                                                                      | Next →                                                                                                    |     |

17. Enter the domain for Stealthwatch, and the IP addresses Stealthwatch will be monitoring.

| Pppliance Setup Tool x +                                                                                                    |                                                                                        |                                                                                                    | • <u> </u> |
|----------------------------------------------------------------------------------------------------|----------------------------------------------------------------------------------------|----------------------------------------------------------------------------------------------------|------------|
| ← → C ▲ Not secure   192.168.1.63/lc-ast/steps.html#!/host                                                                                             | nameDomain                                                                             |                                                                                                    | ☆ 😩 :      |
| Stealthwatch Management Con<br>Appliance Setup<br>Serial Number: SMCVE-VMware-42202755/287853-4<br>Version: 3.3<br>Build: 20210408 0528-5886666961ea-0 | <b>sole VE</b><br>17075e29f103855f                                                     | STEALT                                                                                                    | Ъ.         |
| Step 1:<br>Change Default Password                                                                                                    | Host Name and                                                                          | Domains                                                                                                    |            |
| Step 2:<br>Management Network Interface                                                                                                    |                                                                                        |                                                                                                    |            |
| Step 3:<br>Host Name and Domains                                                                                                    | Warning! If you change yo<br>replaced automatically. If<br>these fields so you don't i | wr IP address, hest name, or network domain name, the appliance identity certificate i<br>you have a custom certificate, save the certificate and private key before you change<br>use data.                                                                                                    | 5          |
| Step 4:<br>DNS Settings                                                                                                    | Host Name:                                                                             |                                                                                                    |            |
| Step 5:<br>NTP Settings                                                                                                    | Network Domain:                                                                        |                                                                                                    |            |
| Sten 6:                                                                                                    |                                                                                        |                                                                                                    |            |
| Register Your Appliance                                                                                                    | Stealthwatch Domain:                                                                   |                                                                                                    |            |
| Complete                                                                                                    | IP Address Ranges:                                                                     |                                                                                                    |            |
|                                                                                                    |                                                                                        | here and the second second sec |            |
|                                                                                                    |                                                                                        |                                                                                                    |            |

#### 19. Add the Domain Name System (DNS) server(s) Stealthwatch should be using.

| ۵       | Stealthwatch Management Co<br>Appliance Setup<br>Serial Number: SMCVE VMware-422d27f5c2e780<br>Version: 7.3.2<br>Build: 20210409.0329-58b6668961ea-0 | onsole VE<br>183-67075e29f103855f |                                                          |                                                  | STEALTH                       |  |
|---------|----------------------------------------------------------------------------------------------------|-----------------------------------|----------------------------------------------------------|--------------------------------------------------|-------------------------------|--|
|         | Step 1:<br>Change Default Password                                                                                                    | DNS S                             | ettings                                                  |                                                  |                               |  |
| ŗ       | Step 2:<br>Management Network Interface                                                                                                    | Enter t<br>the cor                | e IP address(es) of your de<br>esponding checkbox, and t | omain name server(s).<br>hen click the - button. | m. To delete a server, select |  |
| 5       | Step 3:<br>Host Name and Domains                                                                                                    | De                                | te DNS Server                                            |                                                  |                               |  |
| <u></u> | Step 4:<br>DNS Settings                                                                                                    |                                   |                                                          |                                                  |                               |  |
|         | Step 5:<br>NTP Settings                                                                                                    |                                   |                                                          |                                                  |                               |  |
|         | Step 6;<br>Register Your Appliance                                                                                                    |                                   |                                                          |                                                  |                               |  |
|         | Complete                                                                                                    |                                   |                                                          |                                                  |                               |  |
|         |                                                                                                    | <b>←</b> B                        | ick                                                      |                                                  | Next                          |  |

- 20. Click Next.
- 21. Enter the Network Time Protocol (NTP) server(s) Stealthwatch should use.

| State: 2010/00 0028-30000000000000000000000000000000000                                                                                                    |  |
|----------------------------------------------------------------------------------------------------|--|
| Step 2:       Management Network Interface         Imagement Network Interface       Select or enter the IP address(es) or name(s) of your network Interprotocol server(s). Choose the same NTP server(s) used for other devices server, select the carresponding checkbox, and then click the - button. To delete a server, select the carresponding checkbox, and then click the - button.         Imagement Network Interface       Imagement Network Interface         Imagement Network Interface       Imagement Network Interface         Imagement Network Interface       Imagement Network Interface         Imagement Network Interface       Imagement Network Interface         Imagement Network Interface       Imagement Network Interface         Imagement Network Interface       Imagement Network Interface         Imagement Network Interface       Imagement Network Interface         Imagement Network Interface       Imagement Network Interface         Imagement Network Interface       Imagement Network Interface         Imagement Network Interface       Imagement Network Interface         Imagement Network       Imagement Network         Imagement Network       Imagement Network         Imagement Network       Imagement Network         Imagement Network       Imagement Network         Imagement Network       Imagement Network         Imagement Network       Imagement Network |  |
| Step 3:     Delete     NTP Server       Step 4:     1097 74 8     Image: Constraints       Step 5:     NTP Server                                                                                                    |  |
| Step 4:<br>DNS Settings                                                                                                    |  |
| Step 5:<br>NTP Settings                                                                                                    |  |
|                                                                                                    |  |
| Register Your Appliance                                                                                                    |  |
| Complete                                                                                                    |  |
| ← Back Next →                                                                                                    |  |

| ★ Appliance Setup 1001 ★ T ★ → C ▲ Not secure   192.168.163 Ø Stealthwatch Appliance Setup Setup 1001 ★ 1000 Stealthwatch Appliance Setup Setup 1001 ★ 1000 Setup 1001 ★ 1000 File 1000 File 1000 <pfile< th=""><th>rlc-ast/steps.html#i/ntpSe<br/>Management Con<br/>IC VMware 4224571522e70104<br/>seasesesses</th><th>ttings<br/>sole VE<br/>storsesmosee</th><th></th><th></th><th>STEALTH</th><th>☆ 2</th></pfile<> | rlc-ast/steps.html#i/ntpSe<br>Management Con<br>IC VMware 4224571522e70104<br>seasesesses                                                                                                    | ttings<br>sole VE<br>storsesmosee             |                                                    |                                 | STEALTH | ☆ 2 |
|----------------------------------------------------------------------------------------------------|----------------------------------------------------------------------------------------------------|-----------------------------------------------|----------------------------------------------------|---------------------------------|---------|-----|
| Step 1:<br>Charge Detail                                                                                                    | Review and Res                                                                                                    | start                                         |                                                    |                                 |         |     |
| Step 2:<br>Management                                                                                                    | Step 2<br>View Management to update with the below changes, you need to restart your machine. Upon returning to the<br>Application, you will be brought to Step 6 to continue setup of your Appliance. |                                               |                                                    |                                 |         |     |
| Step 3:<br>Host Name or                                                                                                    | Management Networ<br>Name:<br>MAC Address:<br>IP Address:                                                                                                    | eth0<br>00 50 56 ad.ca.9d<br>192 168 1 63     | Host Name and Net<br>Host Name:<br>Network Domain: | work Domain<br>swmc<br>di.lpdrr |         |     |
| Step 4:<br>DNS Settings                                                                                                    | Subnet Mask:<br>Default Gateway:<br>Broadcast Address:<br>IPv6 Address:<br>IPv6 Pretry Length:                                                                                                    | 255 255 255 0<br>192 168 1.1<br>192 168 1.255 |                                                    |                                 |         |     |
| Step 5:<br>NTP Settings                                                                                                    | IPv6 Gateway:<br>DNS Settings                                                                                                    |                                               | NTP Settings                                       |                                 |         |     |
| Step 6:<br>Register Your                                                                                                    |                                                                                                    |                                               |                                                    |                                 |         |     |
| Complete                                                                                                    | Cancel                                                                                                    |                                               |                                                    | Restart and Proceed             |         |     |
|                                                                                                    |                                                                                                    |                                               |                                                    |                                 |         |     |
|                                                                                                    |                                                                                                    |                                               |                                                    |                                 |         |     |

23. Click Restart and Proceed.

| Stealthwatch Setup Tool × +               |                                                   | • - • × |
|-------------------------------------------|---------------------------------------------------|---------|
| ← → C ▲ Not secure   192.168.1.63/lc-ast/ |                                                   | ☆ 🚨 :   |
|                                           | Welcome to the Stealthwatch Appliance Setup Tool! |         |
|                                           |                                                   |         |
|                                           |                                                   |         |
|                                           |                                                   |         |
|                                           |                                                   |         |
|                                           |                                                   |         |
|                                           |                                                   | 1000    |
|                                           | K Continue 🔸                                      |         |
|                                           |                                                   |         |
|                                           |                                                   |         |
|                                           |                                                   |         |
| 이 아이에는 그가도 것 것 것 같아요.                     |                                                   |         |
|                                           |                                                   |         |

24. After it restarts, log in again, and click **Continue**.

| I Appliance Setup Tool × +                                                                                                    |                                   |                                                                    | • - • × |
|----------------------------------------------------------------------------------------------------|-----------------------------------|--------------------------------------------------------------------|---------|
| ← → C ▲ Not secure   192.168.1.63/Ic-ast/steps.html#!/r                                                                                          | egister                           |                                                                    | ☆ 😩 :   |
| Stealthwatch Management C<br>Appliance Setup<br>Serial Number: SMCVE-VMware-42202755/2e7<br>Version: 7.3<br>Build: 202104/00 0329-5859568961ea-0 | Console VE<br>eres 67076/29H03888 | STEALT                                                             | н<br>сн |
| Step 1: Change Default Password                                                                                                    | Register your appliance           |                                                                    |         |
| Step 2:<br>Management Network Interface                                                                                                    |                                   | anager that you will be using to configure and manage this applian | ce.     |
| Step 3:                                                                                                    | IP Address                        |                                                                    |         |
| Host Name and Domains                                                                                                    |                                   | Save                                                               |         |
| Step 4:<br>DNS Settings                                                                                                    |                                   |                                                                    |         |
| Step 5:<br>NTP Settings                                                                                                    |                                   |                                                                    |         |
| Step 6:<br>Register Your Appliance                                                                                                    |                                   |                                                                    |         |
| Complete                                                                                                    |                                   |                                                                    |         |
|                                                                                                    | - Back                            | Next →                                                             |         |
|                                                                                                    |                                   |                                                                    |         |
|                                                                                                    |                                   |                                                                    |         |
|                                                                                                    |                                   |                                                                    |         |

25. Confirm the IP address is correct and click Next.

| SW Appliance Setup Tool | × +                                                                                                    |                                   | • <u> </u> |
|-------------------------|----------------------------------------------------------------------------------------------------|-----------------------------------|------------|
| ← → C ▲ Not s           | ecure   192.168.1.63/lc-ast/steps.html#!/revi                                                                                                    | 2W                                | ☆ 🚨 ፤      |
|                         | Stealthwatch Management Co<br>Appliance Setup<br>Serial Number: SMCVE-VMwate-42242775-28785<br>Version: 7.9.2<br>Build: 20210409 (325-386666951es-0 | nsole VE<br>670756281038551       | STEALTH    |
|                         | Step 1:<br>Change Default Password                                                                                                    | Appliance Setup Complete!         |            |
|                         | Step 2:<br>Management Network Interface                                                                                                    |                                   |            |
|                         | Step 3:<br>Host Name and Domains                                                                                                    | Your appliance setup is complete. |            |
|                         | Step 4:<br>DNS Settings                                                                                                    | Go to Dashboard                   |            |
|                         | Step 5:<br>NTP Settings                                                                                                    |                                   |            |
|                         | Step 6:<br>Register Your Appliance                                                                                                    |                                   |            |
|                         | Complete                                                                                                    |                                   |            |
|                         |                                                                                                    |                                   | Next       |
|                         |                                                                                                    |                                   |            |
|                         |                                                                                                    |                                   |            |

#### 26. Click **Go to Dashboard**.

# 2.4.3 Add Stealthwatch Flow Collector to the Management Console

- 1. Navigate to the Stealthwatch Flow Collector Console from a web browser. The URL will be <a href="https://<<a href="https://</a>.
- 2. Login using the default username and password (should be provided by product vendor).

| Welcome to the Stealthwatch Appliance Setup Too!!<br>The tool will help you configure your Stealthwatch appliance steep by step |
|----------------------------------------------------------------------------------------------------|
|                                                                                                    |
| For more information, refer to your Stealthwatch System documentation.                                                          |
|                                                                                                    |

3. Click Continue.

| \$<br>Flow Collector for NetFlow VE     Appliance Setup     Serial Number: FCNPVE: VMvare-422459e566dctc39a-d6e5     Wersian: 732     Build: 202104/09.0329-58b6668661ea.0 | 0405833e22466                                                                                                    |                                         |        | STEA             |  |  |  |  |
|----------------------------------------------------------------------------------------------------|----------------------------------------------------------------------------------------------------|-----------------------------------------|--------|------------------|--|--|--|--|
| Change Default Password                                                                                                    | Change Default Passwords                                                                                                    |                                         |        |                  |  |  |  |  |
| Step 2:<br>Management Network Interface                                                                                                    | Password Format (Ca<br>• Must be between                                                                                                    | ise Sensitive)<br>8 and 256 characters. |        |                  |  |  |  |  |
| Step 3:<br>Host Name and Domains                                                                                                    | Studs be different from the previous password by at least 4 characters.     Used note the same as the previous 12 passwords)     Must not be similar of the same as you uncername. |                                         |        |                  |  |  |  |  |
| Step 4:<br>DNS Settings                                                                                                    | Must exclude dictionary words and repeated or sequential characters                                                                                                    |                                         |        |                  |  |  |  |  |
| Step 5:<br>NTP Settings                                                                                                    | • ADMIN                                                                                                    | nge trie password to                    | © ROOT | erore conunuing. |  |  |  |  |
| Step 6:<br>Central Management                                                                                                    |                                                                                                    |                                         |        |                  |  |  |  |  |
| Complete                                                                                                    | New Password:                                                                                                    |                                         |        | enerate Password |  |  |  |  |
|                                                                                                    | Confirm New Password:                                                                                                    | Password Strength - Fair                |        |                  |  |  |  |  |
|                                                                                                    | - Back                                                                                                    | Show Password                           |        | Next →           |  |  |  |  |

- 4 . Change the passwords for the admin and root accounts.
- 5. Click Next.

| Flow C<br>Applian<br>Seria Nun<br>Versien: 7<br>Build: 202    | Collector for NetFlow VE<br>ce Setup<br>http://CNFVE-VMware-422d59e06d4c39a-diceSof<br>.3.2<br>10409-0529-5866668961ea-0 | SESSIONEZAGE                                                                                                    |         |                          |                |  |  |
|---------------------------------------------------------------|----------------------------------------------------------------------------------------------------|----------------------------------------------------------------------------------------------------|---------|--------------------------|----------------|--|--|
| Ste                                                           | ep 1:<br>Inge Default Password                                                                                           | lanagement Network Interface                                                                                                    |         |                          |                |  |  |
| Ste                                                           | ep 2:<br>agement Network Interface                                                                                       | Enable communication between this appliance and the induced. Default network settings for this appliance appear<br>below. Before changing any of these settings, conter with your network administrator.                                                                  |         |                          |                |  |  |
| Ste                                                           | ep 3:<br>t Name and Domains                                                                                              | Warning If you change your IP address, hod name, or network domain name, the appliance identity certificate is<br>replaced automatically. If you have a custom certificate, save the certificate and private key before you change<br>these fields so you down load edit. |         |                          |                |  |  |
| Ste                                                           | ep 4:<br>S Settings                                                                                                    | Interface Name: ct                                                                                                    | h0 Inti | terface MAC Address: 00. | 50.56 ad.63.1d |  |  |
| E Ste                                                         | ep 5:<br>• Settings                                                                                                    | IPν                                                                                                    | 4       | IPv6                     |                |  |  |
| 🥰 Ste                                                         | ap 6:<br>tral Management                                                                                                 | IP Address:                                                                                                    |         |                          |                |  |  |
| <b>~</b> Co                                                   | mplete                                                                                                    | Subnet Mask:                                                                                                    |         |                          |                |  |  |
|                                                               |                                                                                                    | Default Gateway:                                                                                                    |         |                          |                |  |  |
| 동 영상 방송 같은 것이 같은 것이 같이 많이 많이 많이 많이 많이 많이 많이 많이 많이 많이 많이 많이 많이 |                                                                                                    | Broadcast Address:                                                                                                    |         |                          |                |  |  |
|                                                               |                                                                                                    |                                                                                                    |         |                          | Next 🔿         |  |  |

- 6. Confirm the networking information is correct and click **Next**.
- 7 . Confirm the domain name for Flow Collector is correct.

| Flow Collector for NetFlow VE<br>Appliance Setup<br>Senai Number: FCNYE VMware 422d59e0660423<br>Version: 7.3.2<br>Build: 20210409.0029-58586895166-0 | 9a d6e50fd583e22466                                                                     |                                                                                                    | STEALTH                                                                     |  |  |  |
|----------------------------------------------------------------------------------------------------|-----------------------------------------------------------------------------------------|----------------------------------------------------------------------------------------------------|-----------------------------------------------------------------------------|--|--|--|
| Step 1:<br>Change Default Password                                                                                                    | Host Name and                                                                           | l Domains                                                                                                    |                                                                             |  |  |  |
| Step 2:<br>Management Network Interface                                                                                                    |                                                                                         |                                                                                                    |                                                                             |  |  |  |
| Step 3:<br>Host Name and Domains                                                                                                    | Warning! If you change yo<br>replaced automatically. If<br>these fields so you don't le | our IP address, host name, or network domain name<br>you have a custom certificate, save the certificate at<br>ose data. | ; the appliance identity certificate is<br>nd private key before you change |  |  |  |
| Step 4:<br>DNS Settings                                                                                                    | Host Name:                                                                              | swic                                                                                                    |                                                                             |  |  |  |
| Step 5:<br>NTP Settings                                                                                                    | Network Domain:                                                                         |                                                                                                    |                                                                             |  |  |  |
| Step 6:<br>Central Management                                                                                                    |                                                                                         |                                                                                                    |                                                                             |  |  |  |
| Complete                                                                                                    |                                                                                         |                                                                                                    |                                                                             |  |  |  |
|                                                                                                    |                                                                                         |                                                                                                    | Next 🔿                                                                      |  |  |  |
|                                                                                                    |                                                                                         |                                                                                                    |                                                                             |  |  |  |

- 8. Click Next.
- 9. Add the DNS server(s) Stealthwatch should be using.

| Flow Collector for NetFlow VE<br>Appliance Setup<br>sena Number ("NINV-VMware-4220960504c6"<br>Version: 7.3.2<br>Bune: 20270409 0029-5656669651ee.0 | STEALTH<br>WATCH                                                                                                    |
|----------------------------------------------------------------------------------------------------|----------------------------------------------------------------------------------------------------|
| Step 1:<br>Change Default Password                                                                                                    | DNS Settings                                                                                                    |
| Step 2:<br>Management Network Interface                                                                                                    | Enter the IP address(es) of your domain name server(s). To add a server, click the + button. To delete a server, select<br>the corresponding checkbox, and then click the - button. |
| Step 3:<br>Host Name and Domains                                                                                                    | Delete DNS Server                                                                                                    |
| Step 4:<br>DNS Settings                                                                                                    |                                                                                                    |
| Step 5:<br>NTP Settings                                                                                                    |                                                                                                    |
| Step 6:<br>Central Management                                                                                                    | · · · · · · · · · · · · · · · · · · ·                                                                                                    |
| Complete                                                                                                    |                                                                                                    |
|                                                                                                    | Hext Hext                                                                                                    |
|                                                                                                    |                                                                                                    |
| 김 소리는 영상 이 것 수 같은 것이 없는 것이 같다.                                                                                                    | 동안 모님 동안 방법을 다 같은 것이 집에 가지 않는 것이 같이 많이 있는 것이 같이 없다. 것이 같이 많이 많이 많이 많이 많이 많이 많이 많이 많이 많이 많이 많이 많이                                                                                    |

- 10. Click Next.
- 11. Enter the NTP server(s) Stealthwatch should use.

| Flow Collector for NetFlow<br>Appliance Setup<br>serva twoets: COVEY Manuse-420056000<br>version: 7.3.3<br>Build: 22(19)(0) 0220-350056006/read |                                                                                                    |
|----------------------------------------------------------------------------------------------------|----------------------------------------------------------------------------------------------------|
| Step 1:<br>Change Default Password                                                                                                    | NTP Settings                                                                                                    |
| Step 2:<br>Management Network Interface                                                                                                    | Select or only the IP address(es) or name(s) of your network time protocol serve(s). Choose the same NTP<br>serve(s) used to other devices that teed information to the Statifhinkh TheoColector to helf/two. To add a server,<br>cick the + bottom. To device a server, select the ecorresponding chocked, unit denic data. He - bottom. |
| Step 3:<br>Host Name and Domains                                                                                                    | Delete NTP Server                                                                                                    |
| Step 4:<br>DNS Settings                                                                                                    |                                                                                                    |
| Step 5:<br>NTP Settings                                                                                                    | •                                                                                                    |
| Step 6:<br>Central Management                                                                                                    |                                                                                                    |
| Complete                                                                                                    | •                                                                                                    |
|                                                                                                    | ← Back Next →                                                                                                    |
|                                                                                                    |                                                                                                    |

| Step 1:<br>Revie                  | w and Restart                                                                |                                                     |                                                |                                 |  |
|-----------------------------------|------------------------------------------------------------------------------|-----------------------------------------------------|------------------------------------------------|---------------------------------|--|
| Step 2<br>Miningentia             | r to update with the b<br>tion, you will be broug                            | slow changes, you need<br>ght to Step 6 to continue | I to restart your mach<br>setup of your Applia | ine. Upon returning to the nce. |  |
| Manag                             | ement Network Interfac                                                       |                                                     | Host Name and Netw                             | vork Domain                     |  |
| Step 3:<br>Half Name<br>MAC A     | : eth0<br>Address: 00.50.5<br>Iress: 192.168                                 | 5.ad.63.1d                                          | Host Name:<br>Network Domain:                  | swfc<br>dc.lpdrr                |  |
| Step 4 Defaul<br>DNS School Broad | et Mask: 255.252<br>It Gateway: 192.162<br>cast Address: 192.163<br>iddress: | 255.0<br>1.1<br>1.255                               |                                                |                                 |  |
| Step 5:<br>NTP Setting            | refix Length:<br>Sateway:                                                    |                                                     |                                                |                                 |  |
| DNS S                             | ettings                                                                      |                                                     | NTP Settings                                   |                                 |  |
|                                   |                                                                              |                                                     |                                                |                                 |  |
| Cance                             | 1                                                                            |                                                     |                                                | Restart and Proceed             |  |
|                                   |                                                                              |                                                     |                                                |                                 |  |

13. Click Restart and Proceed.

| STEALTH                                                                                                    |  |
|----------------------------------------------------------------------------------------------------|--|
| Welcome to the Stealthwatch Appliance Setup Tool!<br>This tool will help you configure your Stealthwatch appliance step by step |  |
| Editore you begin.                                                                                                    |  |
| For more information, refer to your Stealthwatch System documentation.                                                          |  |
| Continue -                                                                                                    |  |
|                                                                                                    |  |
|                                                                                                    |  |

- 14. After it restarts, log in again, and click **Continue**.
- 15. Enter the IP of the Stealthwatch Management Console.

| Build: 20210409.0329-58b6668961ea-0     |                                                                                                    |
|-----------------------------------------|----------------------------------------------------------------------------------------------------|
| Step 1:<br>Change Default Password      | Central Management Settings                                                                                                    |
| Step 2:<br>Management Network Interface | Enter the IP address of the Central Manager that you will be using to configure and manage this appliance.<br>Note: By default, this will be the IP address of your SMC. If you have SMCs in a failover pair, enter the IP address of<br>your primary SMC. Also, provide security events will be sent to the SMC you enter here. |
| Step 3:<br>Host Name and Domains        | IP Address                                                                                                    |
| Step 4:<br>DNS Settings                 | 192.168.1.63 Save                                                                                                    |
| Step 5:<br>NTP Settings                 | Entranal for the spin and<br>manage of the spin and<br>based on your environment.                                                                                                    |
| Step 6:<br>Central Management           |                                                                                                    |
| Complete                                |                                                                                                    |
|                                         | ← Back                                                                                                    |

16. Click Save.

| Plane Collector for NetFlow VE<br>Appliance Stag<br>Density of the Collector for NetFlow VE<br>Appliance Stag<br>Density of the Collector of the Collector of the | A A CONTRACT ON A CONTRACT ON | rendigure and manager this applance.<br>BIOS in a failwayer part, enter the tP address of<br>your enter them. |
|----------------------------------------------------------------------------------------------------|----------------------------------------------------------------------------------------------------|----------------------------------------------------------------------------------------------------|
|                                                                                                    |                                                                                                    |                                                                                                    |

- 17. Accept the certificate by clicking **Yes**.
- 18. Enter the username and password for the Stealthwatch Management Console.

| Flow Collector for NetFlow VE<br>Appliance Setup<br>serial Number: FCNP/G-VMArate-422059e66de3c9a-d664<br>Version: 7.32<br>Built: 20210420.0029-5696689061ea-0 | 5010583e22 | 166                                                                                                  | STEALTH<br>WATCH |
|----------------------------------------------------------------------------------------------------|------------|----------------------------------------------------------------------------------------------------|------------------|
|                                                                                                    |            | al Management Settings                                                                               |                  |
| Step 2:<br>Management Network Interface                                                                                                    |            | Please enter your administration<br>credentials below.                                               |                  |
| Step 3:<br>Hort Name and Domains                                                                                                    |            | our In order to be added for management you must enter<br>your SMC administration credentials below. |                  |
|                                                                                                    |            |                                                                                                    |                  |
|                                                                                                    |            | admin 1<br>Password:                                                                                 |                  |
| NTP Settings                                                                                                    |            |                                                                                                    |                  |
| Step 6:<br>Central Management                                                                                                    |            | Cancel Next 🕈                                                                                        |                  |
|                                                                                                    |            |                                                                                                    |                  |
|                                                                                                    |            |                                                                                                    |                  |
|                                                                                                    |            |                                                                                                    |                  |

- 19. Click Next.
- 20. Enter the **Domain** and **Flow Collection Port**.

| Flow Collector for NetFlow VE     Appliance Setup     Serial Number: FCNFVE: VMware-42/85905064-8/3     Version: 7.3     Build: 20215409 0329 6866686961ea 0 | STEALTH                                                                                            |
|----------------------------------------------------------------------------------------------------|----------------------------------------------------------------------------------------------------|
| Step 1:<br>Change Default Password                                                                                                    | Central Management Settings                                                                        |
| Step 2:<br>V= Management Network Interface                                                                                                    | IP Address                                                                                         |
| Step 3:<br>Host Name and Domains                                                                                                    |                                                                                                    |
| Step 4:<br>DNS Settings                                                                                                    | Staalthwatch Domain: dl.ipdrr 👻                                                                    |
| Step 5:<br>NTP Settings                                                                                                    | Flow Collection Port:                                                                              |
| Step 8:<br>Central Management                                                                                                    | Note: The default netflow port for the Flow Collector is 2055, and the default sFlow port is 6343. |
| Complete                                                                                                    |                                                                                                    |
|                                                                                                    | ← Back Next →                                                                                      |
|                                                                                                    |                                                                                                    |

| Flow Collector 1<br>Appliance Setup<br>Serial Number: TONY V-V<br>Version: 7.3.2<br>Built: 2021/04/9 0029-588 | or NetFlow VE<br>Name = 2720/000/004/238a d/se/078/0386/2466<br>860/6/1e=0                           | STEALTH<br>WATCH |
|----------------------------------------------------------------------------------------------------|----------------------------------------------------------------------------------------------------|------------------|
| Step 1:<br>Change Default Pa                                                                                  | Appliance Setup Complete!                                                                            |                  |
| Step 2:<br>V= Management Netw                                                                                 |                                                                                                    |                  |
| Step 3:<br>Host Name and Do                                                                                   | Your appliance setup is complete.                                                                    |                  |
| Step 4:<br>DNS Settings                                                                                       | Use your Central Manager to manage your applian<br>edit configuration settings, and update software. | ces,             |
| Step 5:<br>NTP Settings                                                                                       | Go to Central Management                                                                             |                  |
| Step 6:<br>Central Manageme                                                                                   |                                                                                                    |                  |
| Complete                                                                                                    |                                                                                                    |                  |
|                                                                                                    |                                                                                                    |                  |
|                                                                                                    |                                                                                                    |                  |

22. Click **Go to Central Management** to be redirected to the dashboard.

# 2.5 Dispel

Dispel is a network protection and user access tool that we used to provide a Virtual Desktop Infrastructure (VDI) capability. A typical deployment of Dispel is done in a largely managed fashion, with a specific deployment being tailored to a network setup. The deployment in the NCCoE laboratory may not be the best setup for any given network. The NCCoE deployment was done on an Ubuntu host with north and south-facing network interfaces, placing the device in-line between the enterprise systems and the external network.

### 2.5.1 Installation

1. Deploy an Ubuntu machine with the provided specifications, ensuring that a provided optical disk image is attached to the device.

2. Login with username "dispel" and the password provided.

```
dispelwicket login: dispel
Password:
Linux dispelwicket 4.19.195-amd64-vyos #1 SMP Thu Feb 17 12:52:59 UTC 2022 x86_6
4
Welcome to Vy0S!
Check out project news at https://blog.vyos.io
and feel free to report bugs at https://phabricator.vyos.net
You can change this banner using "set system login banner post-login" command.
Vy0S is a free software distribution that includes multiple components,
you can check individual component licenses under /usr/share/doc/*/copyright
dispel@dispelwicket:~$
```

- 3. Begin the installation process.
  - > install image

```
dispel@dispelwicket:~$ install image
Welcome to the Dispel Wicket ESI install program. This script
will walk you through the process of installing the
Dispel Wicket ESI image to a local hard drive.
Would you like to continue? (Yes/No) [Yes]:
```

4. Press enter on the following three prompts, modifying any default options as desired.

```
Would you like to continue? (Yes/No) [Yes]:
Probing drives: OK
Looking for pre-existing RAID groups...none found.
The image will require a minimum 2000MB root.
Would you like me to try to partition a drive automatically
or would you rather partition it manually with parted? If
you have already setup your partitions, you may skip this step
Partition (Auto/Parted/Skip) [Auto]:
I found the following drives on your system:
sda 150323MB
Install the image on? [sda]:
This will destroy all data on /dev/sda.
Continue? (Yes/No) [No]:
```

5. Type yes before pressing enter to rewrite the current volume.

```
This will destroy all data on /dev/sda.
Continue? (Yes/No) [No]: yes
How big of a root partition should I create? (2000MB – 150323MB) [150323]MB: _
```

6. Press enter on the remaining prompts, modifying any default options as desired.

How big of a root partition should I create? (2000MB - 150323MB) [150323]MB: Creating filesystem on /dev/sda1: OK Done! Mounting /dev/sda1... What would you like to name this image? [999.202203220259]: OK. This image will be named: 999.202203220259 Copying squashfs image... Copying kernel and initrd images... Done! I found the following configuration files: /opt/vyatta/etc/config/config.boot /opt/vyatta/etc/config.boot.default Which one should I copy to sda? [/opt/vyatta/etc/config.boot]: Copying /opt/vyatta/etc/config/config.boot to sda. Enter password for administrator account Enter password for user 'dispel':

7. Enter and re-enter a new password for the user dispel.

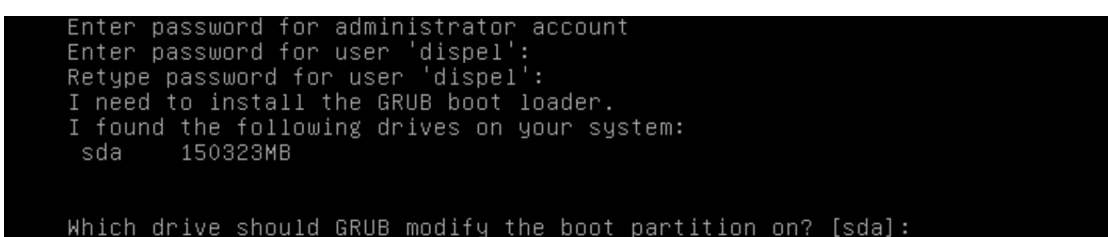

8. Press enter one final time to finish the installation.

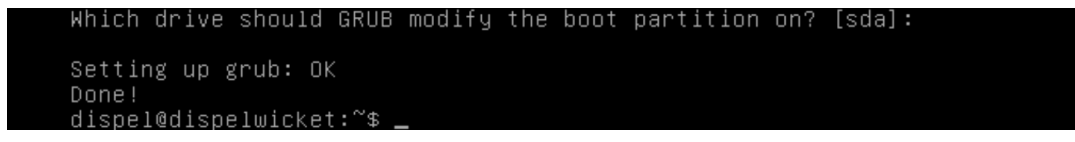

- 9. Power off the machine, remove the provided optical disk image, and power it back on.
- 10. Log in with the user "dispel" and the new password set in step 9.

```
UNAUTHORIZED USE OF THIS SYSTEM
IS PROHIBITED!
Hint: Num Lock on
dispelwicket login: dispel
Password:
Linux dispelwicket 4.19.195-amd64-vyos #1 SMP Thu Feb 17 12:52:59 UTC 2022 x86_6
4
Welcome to VyOS!
Check out project news at https://blog.vyos.io
and feel free to report bugs at https://phabricator.vyos.net
You can change this banner using "set system login banner post-login" command.
VyOS is a free software distribution that includes multiple components,
you can check individual component licenses under /usr/share/doc/*/copyright
dispel@dispelwicket:~% _
```

11. Type in the command > ifconfig | grep inet. Verify the output to make sure it matches the desired network configuration. If not, see the next section.

```
dispel@dispelwicket:~$ ifconfig | grep inet
inet addr:10.33.53.194 Bcast:10.33.53.207 Mask:255.255.255.240
inet6 addr: fe80::250:56ff:fead:223e/64 Scope:Link
inet addr:127.0.0.1 Mask:255.0.0.0
inet6 addr: ::1/128 Scope:Host
dispel@dispelwicket:~$
```

# 2.5.2 Configuring IP Addresses

1. Login to the device with the user "dispel".

UNAUTHORIZED USE OF THIS SYSTEM IS PROHIBITED! Hint: Num Lock on dispelwicket login: dispel Password: Linux dispelwicket 4.19.195-amd64-vyos #1 SMP Thu Feb 17 12:52:59 UTC 2022 x86\_6 4 Welcome to VyOS! Check out project news at https://blog.vyos.io and feel free to report bugs at https://phabricator.vyos.net You can change this banner using "set system login banner post-login" command. VyOS is a free software distribution that includes multiple components, you can check individual component licenses under /usr/share/doc/\*/copyright dispel@dispelwicket:~\$

2. Type in the command > configure.

```
dispel@dispelwicket:~$ configure
[edit]
dispel@dispelwicket# _
```

3. Type in the command > del interfaces ethernet eth0, or whichever interface you are currently modifying.

```
dispel@dispelwicket# del interfaces ethernet eth0
[edit]
dispel@dispelwicket# __
```

4. Type in the command > set interfaces ethernet eth0 address followed by the desired IP address in CIDR notation, modifying for the desired interface as appropriate.

dispel@dispelwicket# set interfaces ethernet eth0 address 192.168.2.213/28 [edit] dispel@dispelwicket# \_\_

5. Type in the command > commit.

dispel@dispelwicket# commit [edit] dispel@dispelwicket#

6. Type in the command > save.

```
dispel@dispelwicket# save
Saving configuration to '/config/config.boot'...
Done
[edit]
dispel@dispelwicket# _
```

7. Type in the command > exit.

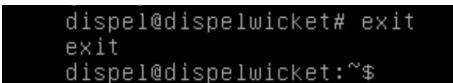

#### 2.5.3 Configuring Network

The following instructions are to modify a Dispel wicket device to forward traffic to a different routing device. This may be desirable for some network setups.

1. Type in the command > configure to the Dispel wicket device after logging in.

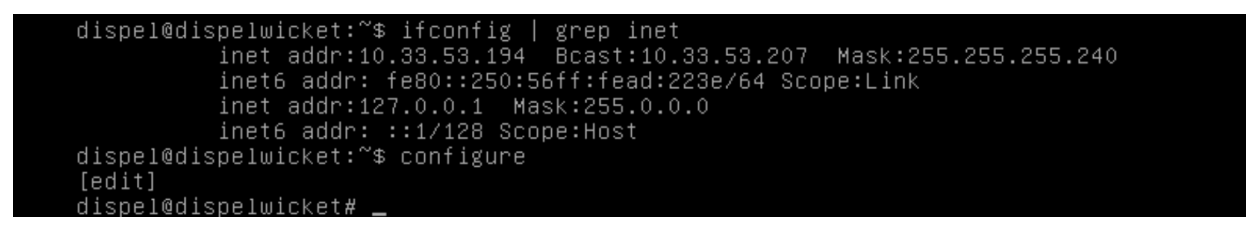

2. Type in the command > set protocols static route 0.0.0/0 next-hop followed by the IP address of the router you wish to forward to.

```
dispel@dispelwicket# set protocols static route 0.0.0.0/0 next–hop 192.168.1.1
[edit]
dispel@dispelwicket#
```

3. Type in the command > commit.

```
dispel@dispelwicket# commit
[edit]
dispel@dispelwicket#
```

4. Type in the command > save.

```
dispel@dispelwicket# save
Saving configuration to '/config/config.boot'...
Done
[edit]
dispel@dispelwicket# _
```

5. Type in the command > exit.

```
dispel@dispelwicket# exit
exit
dispel@dispelwicket:~$
```

- 6. On the designated router or firewall, ensure User Datagram Protocol (UDP) is allowed from the Dispel device on the provided port. For the NCCoE deployment, port 1194 was utilized. A target destination for the traffic will be provided by Dispel.
- 7. Modify the IP addresses of the south-side network interface to properly align with your network. See the "Configuring IP Addresses" section above.

## 2.5.4 Adding a Device

- 1. On the workstation in question, ensure that ping and RDP are accessible, including allowing such connections through a local firewall.
- 2. Authenticate to the Dispel webpage with the provided credentials.

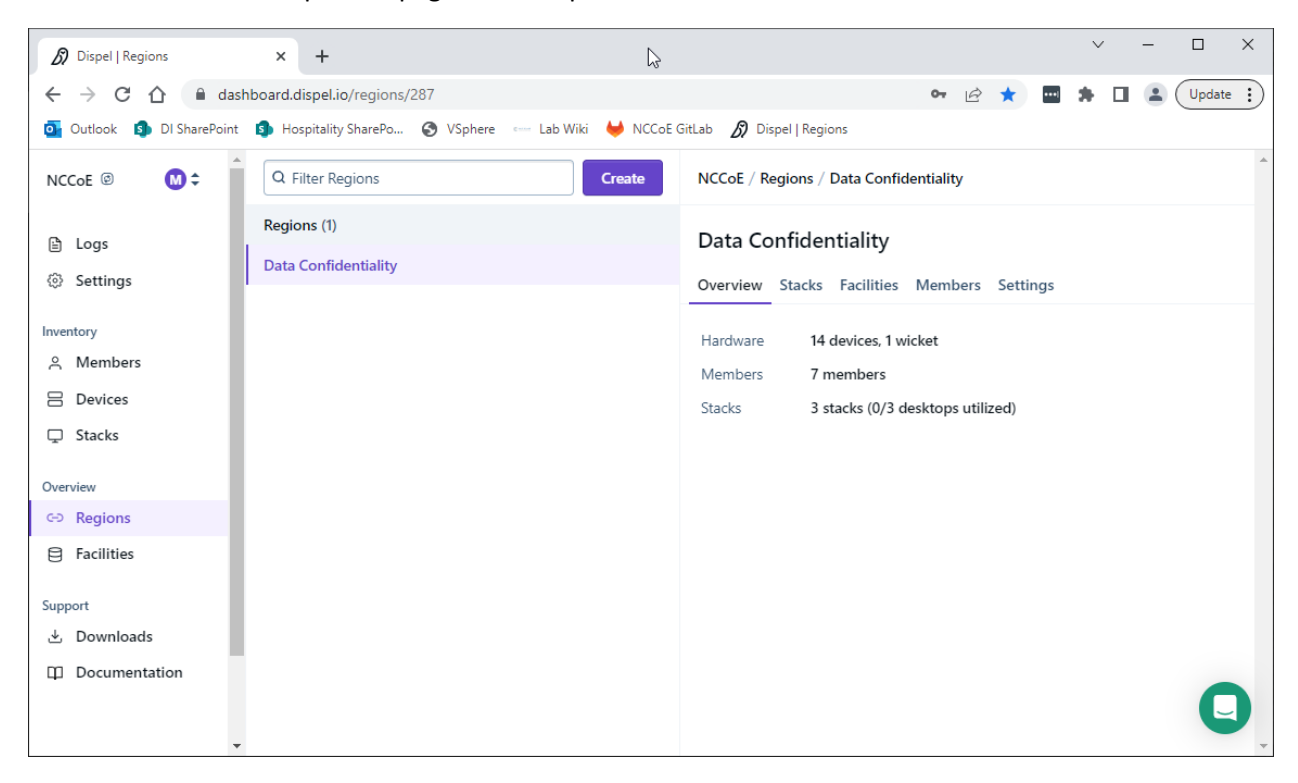

3. Click on the **Devices** page on the sidebar and click **Create**.

| Dispel   Devices                                      | × +                                                                                                    |    |   |   |       | ~ | - |       | ×    |
|-------------------------------------------------------|----------------------------------------------------------------------------------------------------|----|---|---|-------|---|---|-------|------|
| $\leftrightarrow$ $\rightarrow$ C $\triangle$ $$ dash | hboard.dispel.io/devices/create                                                                                              | 07 | Ê | ☆ | ••••] | * |   | Updat | e :) |
| outlook 🜖 DI SharePoint                               | 🔹 Hospitality SharePo 🔇 VSphere 🛛 🖙 Lab Wiki 🤟 NCCoE GitLab 💋 Dispel   Regions                                               |    |   |   |       |   |   |       |      |
| NCCoE @ M ¢                                           | B Data Confidentiality Lab                                                                                                   |    |   |   |       |   |   |       | ^    |
| 🖹 Logs                                                | DC_AD_DNS_Dispel       Add device         Data Confidentiality Lab       Adding a device allows you to control access to it. |    |   |   |       |   |   |       |      |
| Inventory<br>은 Members                                | DC_AD_DNS     Facility*       □ Data Confidentiality Lab     Select a Facility       ∞ Data Confidentiality     192.168.1.12 | \$ |   |   |       |   |   |       |      |
| B Devices                                             | DC_Avrio Wicket*                                                                                                    |    |   |   |       |   |   |       |      |
| Stacks                                                | Data Confidentiality Lab     No wickets found     Data Confidentiality 192.168.1.198     Name*                               |    |   |   |       |   |   |       |      |
| Overview                                              | DC_Cisco_Duo_Testing                                                                                                    |    |   |   |       |   |   |       |      |
| E Facilities                                          | © Data Confidentiality 192.168.2.103 Make                                                                                    |    |   |   |       |   |   |       | 1    |
| Support                                               | DC_CISCO_STEALTHWATCH_FLOW_C                                                                                                 |    |   |   |       |   |   |       |      |
| 🕁 Downloads                                           |                                                                                                    |    |   |   |       |   |   |       |      |
| Documentation                                         | DC_CISCO_STEALTHWATCH_MANAGI                                                                                                 |    |   |   |       |   |   | _     |      |
|                                                       |                                                                                                    |    |   |   |       |   |   | C     |      |

4. Under the Add Device window, fill out all fields, including Facility, Wicket, Name, Make, Model, IP, and Protocol.

| Dispel   Devices       | × +                                                                                                  | ∨ - □ ×                                                       |
|------------------------|----------------------------------------------------------------------------------------------------|---------------------------------------------------------------|
| ← → C ☆ ●              | dashboard.dispel.io/devices/create                                                                   | 🕶 🖻 🖈 🔲 🌲 🗍 😩 Update 🚦                                        |
| o Outlook 🗿 DI SharePe | oint 🗊 Hospitality SharePo 🔇 VSphere 🚥 Lab Wiki 🦊 N                                                  | CCoE GitLab 🔊 Dispel   Regions                                |
| NCCoE ©                | Q Filter devices Create                                                                              | NCCoE / Devices / Create                                      |
|                        | Devices (14)                                                                                         | Make                                                          |
| 🖹 Logs                 | Test Workstation EVIL-WEB                                                                            | Windows                                                       |
| Settings               | ☐ Data Confidentiality Lab                                                                           | Model                                                         |
| Inventory              | DC WINSERV 2016 2                                                                                    | 10                                                            |
| 은 Members              | Data Confidentiality Lab     So Data Confidentiality                                                 | ID*                                                           |
| Devices                | 192.168.2.1                                                                                          | 192 168 2 10                                                  |
| Stacks                 | DC_AD_DNS_Dispel                                                                                     | 152,100,2,10                                                  |
| Overview               | <ul> <li>□ Data Confidentiality Lab</li> <li>○ Data Confidentiality</li> <li>192.168.1.12</li> </ul> | Protocol Ports                                                |
| ⇔ Regions              | DC AD DNS                                                                                            | TCP 💠 3389 ×                                                  |
| Facilities             |                                                                                                    | + Add protocol                                                |
| Support                | DC Auria                                                                                             | Ports can be written as ranges in a comma-separated list. For |
| 🗄 Downloads            | DC_AVIIO     D Data Confidentiality Lab     So Data Confidentiality                                  | example: 100,200-300 is the port 100 and the range 200-300.   |
| Documentation          | 192.168.1.198                                                                                        | Add device                                                    |
|                        | DC_Cisco_Duo_Testing                                                                                 |                                                               |
|                        | Data Confidentiality Lab     So Data Confidentiality                                                 |                                                               |

5. Click Add Device.

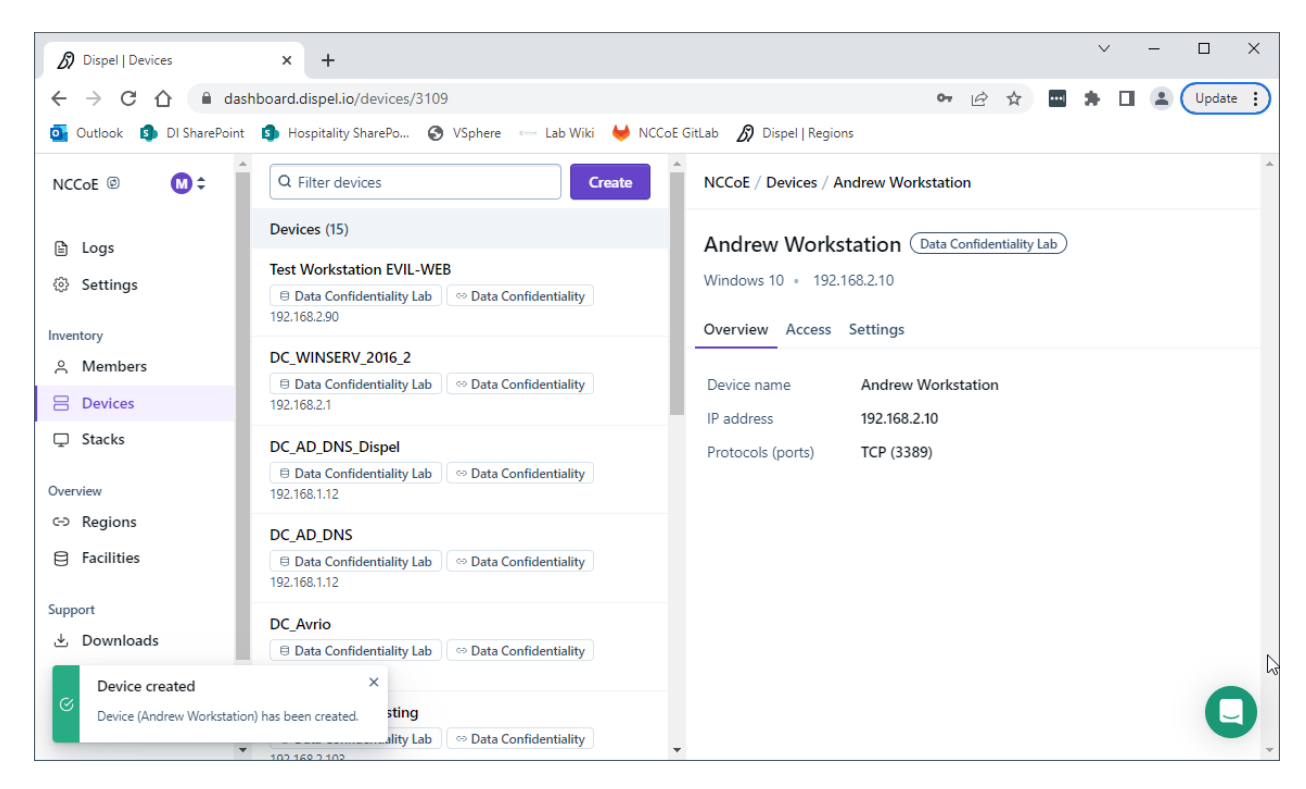

6. Under Access for that device, search for the user(s) that will have access to that device. Verify they have the correct access settings.

| Dispel   Devices                                            | × +                                                                       | ✓ - □ X                                              |
|-------------------------------------------------------------|---------------------------------------------------------------------------|------------------------------------------------------|
| $\leftrightarrow$ $\rightarrow$ C $\triangle$ $\bigcirc$ da | shboard.dispel.io/devices/352/access                                      | 🕶 🖻 🏚 🖬 🌲 🗍 😩 🗍 Update 🔅                             |
| o Outlook 🗊 DI SharePoint                                   | t 🤹 Hospitality SharePo 😵 VSphere 🚥 Lab Wiki 🦊 NCC                        | CoE GitLab 💋 Dispel   Regions                        |
| NCCoe 🐵   М 🗢                                               | ▲ DC_DISPEL_UBUNTU_1                                                      | NCCoE / Devices / Test Workstation EVIL-WEB / Access |
| 🗄 Logs                                                      | DC_HELIX_CENTOS                                                           | Test Workstation EVIL-WEB (Data Confidentiality Lab) |
| Settings                                                    | □ Data Confidentiality Lab     ○ Data Confidentiality       192.168.1.206 | 192.168.2.90                                         |
| Inventory                                                   | DC_HELIX_UBUNTU                                                           | Overview Access Settings                             |
| 은 Members                                                   | Data Confidentiality Lab     So Data Confidentiality                      | O Apdraw                                             |
| B Devices                                                   | 152,100,132                                                               |                                                      |
| Stacks                                                      | DC_INTRANET<br>☐ Data Confidentiality Lab ↔ Data Confidentiality          | Device access (ACLs) (0) ····                        |
| Overview                                                    | 192.168.2.40                                                              |                                                      |
| C→ Regions                                                  | DC_PRODUCT                                                                |                                                      |
| Facilities                                                  | ☐ Data Confidentiality Lab                                                |                                                      |
| 0                                                           | 105.2.54.100.55                                                           |                                                      |
| Support                                                     | DC_VICTIM_WIN10_1                                                         |                                                      |
| 🕁 Downloads                                                 | 192.168.1.93                                                              |                                                      |
| Documentation                                               | Andrew Workstation                                                        |                                                      |
|                                                             | Data Confidentiality Lab     So Data Confidentiality     192.168.2.10     | ļ U                                                  |

7. If a user is not already a member of the region, click on **Members** in the sidebar and click **Invite**. Fill out relevant information for this individual and click **Invite this Member**.

# 2.6 Integration: FireEye Helix and Cisco Stealthwatch

In the following section, Cisco Stealthwatch will be configured to forward logs to an on-premise Helix Communications Broker. Cisco Stealthwatch, as a network monitoring solution, can provide logs relevant to malicious network activity, potential data egress, as well as contextual information that can aid in the early detection of confidentiality events and the assessment of damage after an attack on confidentiality has occurred. An integration with the logging capability is useful for contextualizing information provided by other tools, generating alerts, and providing historical archives for reporting and compliance purposes.

## 2.6.1 Configure the Helix Communications Broker

- 1. On the CentOS system with the Helix Communications Broker installed, run the following commands:
  - > cd /opt/tap-nxlog
  - > sudo ./setup.sh
- 2. Select Add Routes and press Enter.
- 3. Select syslog.
- 4. Select udp.
- 5. Select the IP address of the network interface that should receive logs.
- 6. Enter 514 for the port.

| 1    |                    |       |                     | adı                                  | ministrator(                        | @locall | host:/opt | /tap-nxlo | g |       | - |    | × |
|------|--------------------|-------|---------------------|--------------------------------------|-------------------------------------|---------|-----------|-----------|---|-------|---|----|---|
| File | Edit               | View  | Search              | Terminal                             | Help                                |         |           |           |   |       |   |    |   |
| [ IN | PUT S              | OURCE | SETUP               | ::ADD —                              |                                     |         |           |           |   |       |   |    |   |
| In   | put T              | ype   | (X<br>(<br>(        | ) <b>syslo</b><br>) json<br>) bsd    | g                                   |         |           |           |   |       |   |    |   |
| Pr   | otoco <sup>:</sup> | l Typ | e (X<br>(<br>(      | ) <b>udp</b><br>) tcp<br>) ssl       |                                     |         |           |           |   |       |   |    |   |
| τn   | put II             | nteri | ace<br>(<br>(X<br>( | ) 192.1<br>) <b>192.1</b><br>) 127.0 | 68.122.1<br><b>68.1.206</b><br>.0.1 |         |           |           |   |       |   |    |   |
| In   | put P              | ort   | 51                  | 4                                    |                                     |         |           |           |   |       |   |    |   |
|      |                    |       |                     |                                      |                                     |         |           |           |   | Cance |   | 0K |   |

- 7. Select OK and press Enter.
- 8. Select OK and press Enter.

### 2.6.2 Configure Stealthwatch to Forward Events

- 1. Log on to the Stealthwatch Management Console web interface.
- 2. Navigate to **Configure > Response Management**.
- 3. Click the **Actions** tab.
- 4. Click the three dots next to Send to Syslog and click Edit.
- 5. Set the action to **Enabled**.
- 6. Enter the address of the Helix Communications Broker.
- 7. Enter the port that you selected earlier.

| A Not secure   https://192.168.1.63/                                                                                                    | sw-response-mgmt/             |                                                                   | 6 \$              |      |
|----------------------------------------------------------------------------------------------------|-------------------------------|-------------------------------------------------------------------|-------------------|------|
| ules Actions Syslog Formats                                                                                                    |                               |                                                                   |                   |      |
|                                                                                                    |                               |                                                                   |                   |      |
| yslog Message Action                                                                                                    |                               |                                                                   | Cancel            | Save |
|                                                                                                    |                               | Description                                                       |                   |      |
| Send to Syslog                                                                                                    |                               | Sends a message to the syslog server designated in the Syslog Add | fress field using |      |
|                                                                                                    |                               | the default Syslog Message format.                                |                   |      |
|                                                                                                    |                               |                                                                   |                   |      |
| Enabled Disabled actions are not perform                                                                                                    | ned for any associated rules. |                                                                   |                   | - 11 |
| Enabled Disabled actions are not performed                                                                                                    | med for any associated rules. |                                                                   |                   | 4    |
| Enabled Disabled actions are not perfor                                                                                                    | med for any associated rules. |                                                                   |                   | 11   |
| Enabled Disabled actions are not perfor  Syslog Server Address                                                                                       | UDP Port                      |                                                                   |                   |      |
| Enabled Disabled actions are not perfor Syslog Server Address 192.168.1.206                                                                          | UDP Port<br>514               |                                                                   |                   |      |
| Enabled Disabled actions are not perfor Syslog Server Address 192.168.1.206                                                                          | UDP Port                      |                                                                   |                   | 4    |
| Enabled Disabled actions are not perfor Syslog Server Address 192.168.1.206 Message Format                                                           | UDP Port                      |                                                                   |                   | 4    |
| Enabled Disabled actions are not perfor  Syslog Server Address  192.168.1.206  Message Format  Custom CEF                                            | UDP Port                      |                                                                   |                   |      |
| Enabled Disabled actions are not perfor  Syslog Server Address  192.168.1.206  Message Format  Custom CEF  Syslog Format                             | UDP Port                      | 4                                                                 |                   |      |
| Enabled Disabled actions are not perfor  Syslog Server Address  192.168.1.206  Message Format Custom CEF Syslog Format Default Format Default Format | UDP Port<br>514               | L                                                                 |                   |      |
| Enabled Disabled actions are not perfor Syslog Server Address 192.168.1.206 Message Format Custom CEF Syslog Format Default Format                   | UDP Port                      | P <sub>2</sub>                                                    |                   |      |
| Enabled Disabled actions are not perfor  Syslog Server Address  192.168.1.206  Message Format  Custom CEF  Syslog Format  Default Format             | UDP Port                      | Þ                                                                 |                   | *    |

#### 8. Click Save.

9. Click the **Rules** tab.

10. On the **Actions** tab, you can use some of the existing rules or create your own.

| Response Management   Stealthy × +   |                                                 |                                                                                                    |                                                                                         |                                                                                                    |                                                                                                    |                          |              | - |
|--------------------------------------|-------------------------------------------------|----------------------------------------------------------------------------------------------------|-----------------------------------------------------------------------------------------|----------------------------------------------------------------------------------------------------|----------------------------------------------------------------------------------------------------|--------------------------|--------------|---|
| → C A Not secure   https://192.168.1 | .63/sw-response-mgmt/                           |                                                                                                    |                                                                                         |                                                                                                    |                                                                                                    | ß                        | 2 🖈 🛛        | ( |
| Stealthwatch dc.ipdrr                | <ul> <li>Dashboards •</li> </ul>                | Monitor • Analyze •                                                                                                    | Jobs 🔻                                                                                  | Configure 🔻                                                                                                   | Deploy •                                                                                                    | ۹ 🍂                      | 1 0          | + |
| esponse Management                   |                                                 |                                                                                                    |                                                                                         |                                                                                                    |                                                                                                    |                          |              |   |
| soponise management                  |                                                 |                                                                                                    |                                                                                         |                                                                                                    |                                                                                                    |                          |              |   |
| Rules Actions Syslog Formats         |                                                 |                                                                                                    |                                                                                         |                                                                                                    |                                                                                                    |                          |              |   |
|                                      |                                                 |                                                                                                    |                                                                                         |                                                                                                    |                                                                                                    |                          |              |   |
| Rules                                |                                                 |                                                                                                    |                                                                                         |                                                                                                    |                                                                                                    | Add N                    | New Rule     | ~ |
| Name ↑                               | Туре                                            | Description                                                                                                    |                                                                                         |                                                                                                    | FlowCollector System                                                                                              | n Alarm                  |              |   |
| All Exporter or Interface Alarms     | Exporter or Interface Alarm                     | This rule sends an email (E<br>to a designated syslog sen<br>Interface alarm occurs with                                                                | mail action) to<br>ver (Syslog M<br>any level of                                        | o designated recip<br>essage action) wh<br>severity. You can e                                                | e Exporter or Interface<br>d Host Alarm                                                                           | ement Console S<br>Alarm | System Alarm | I |
|                                      |                                                 | Specify email recipients an<br>work.                                                                                                    | ace alarms a<br>d/or a syslog                                                           | s opposed to havin<br>server address if                                                                       | W Host Group Relations<br>UDP Director Alarm                                                                      | hip Alarm                |              |   |
| All FlowCollector System Alarms      | FlowCollector System Alarm                      | This rule sends an email (E<br>to a designated syslog sen<br>alarm occurs with any level<br>Flow Collector alarms as op<br>recipients and/or a syslog s | mail action) to<br>ver (Syslog M<br>of severity. Y<br>oposed to har<br>server addres    | o designated recip<br>essage action) wh<br>'ou can edit this ru<br>ving all of them ind<br>s if you want this | ients and a message<br>en any Flow Collector<br>le to specify particular<br>cluded. Specify email<br>ule to work. |                          | •••          |   |
| All SMC System Alarms                | Stealthwatch Management<br>Console System Alarm | This rule sends an email (E<br>to a designated syslog serv<br>occurs with any level of sev<br>alarms as opposed to havir<br>and/or a syslog server add  | mail action) to<br>ver (Syslog M<br>verity. You can<br>ng all of them<br>ress if you wa | o designated recip<br>essage action) wh<br>n edit this rule to s<br>included. Specify<br>ant this rule to wor | ients and a message<br>en any SMC alarms<br>pecify particular SMC<br>email recipients<br>k.                       |                          | •••          |   |

# 11. To create your own, click **Add New Rule**. For the purposes of this example, we select **FlowCollector System Alarm**.

- 12. Enter a name for the rule.
- 13. Ensure the rule is **Enabled**.
- 14. Click the **plus sign** under "Rule is triggered if". You can select conditions for the rule to trigger, based on severity, processing time, and type.

| - C A NOUSECURE Https://192.16             | o. 1.05/sw-response-mgmt/     |                                                                                                    | F             | γ H L    |
|--------------------------------------------|-------------------------------|----------------------------------------------------------------------------------------------------|---------------|----------|
|                                            |                               |                                                                                                    |               |          |
|                                            |                               |                                                                                                    |               |          |
|                                            |                               |                                                                                                    |               |          |
| Associated Astions                         |                               |                                                                                                    |               |          |
| Associated Actions                         |                               |                                                                                                    |               |          |
| Execute the following actions when the ala | arm becomes <b>active</b> :   |                                                                                                    |               |          |
| Name †                                     | Туре                          | Description                                                                                                    | Used By Rules | Assigned |
| Send email                                 | Email                         | Sends an email to the recipients designated in the To field on the Email Action page.                                   | 4             |          |
| Send to Syslog                             | Syslog Message                | Sends a message to the syslog server designated in the Syslog Address field<br>using the default Syslog Message format. | 4             |          |
|                                            |                               |                                                                                                    |               |          |
| Execute the following actions when the ala | arm becomes <b>inactive</b> : |                                                                                                    |               |          |
| Name †                                     | Туре                          | Description                                                                                                    | Used By Rules | Assigned |
| Send email                                 | Email                         | Sends an email to the recipients designated in the To field on the Email Action page.                                   | 4             |          |
| Send to Syslog                             | Syslog Message                | Sends a message to the syslog server designated in the Syslog Address field<br>using the default Syslog Message format. | 4             |          |
|                                            |                               |                                                                                                    |               |          |
|                                            |                               |                                                                                                    |               |          |

- 15. Enable **Send to Syslog** in the **Associated Actions** section. You can enable syslog messages for when the alarm becomes active and inactive.
- 16. You can also configure email alerts through this interface to improve the response time for incidents (this is a separate **Action** that needs to be edited on the **Actions** tab).

| Response Management   Stealth: × +                                                                         |             | ✓ - □ ×    |
|----------------------------------------------------------------------------------------------------|-------------|------------|
| ← → C ▲ Not secure   https://192.168.1.63/sw-response-mgmt/                                                |             | ie 🖈 🛛 😩 : |
| Rules Actions Syslog Formats                                                                               |             |            |
| Rules   FlowCollector System Alarm                                                                         |             | Cancel     |
| Name                                                                                                    | Description |            |
| Flow Collector Alarm.  C Enabled Disabled rules are not triggered even when associated conditions are met. |             | Å          |
|                                                                                                    |             |            |
| Rule is triggered if:                                                                                      |             |            |
| ANY • of the following is true:                                                                            | G.          | + ->)      |
| Severity  v is Minor  v or higher                                                                          | ×           | <b>—</b>   |
|                                                                                                    |             |            |
|                                                                                                    |             |            |
| Associated Actions                                                                                         |             |            |
| Funanta the following estimate when the slarm becames asthmy                                               |             |            |

17. Click Save.

## 2.7 Integration: FireEye Helix and PKWARE PKProtect

In the following section, PKWARE PKProtect, which has been configured to identify and encrypt sensitive data, will be configured to forward these events to FireEye Helix. In this build, PKProtect provides a data management capability that allows organizations to track data across an enterprise. As it is also providing encryption for this data, it provides important insight into sensitive data that is vulnerable to attack, as well as the ability to review, post-breach, which data may have been compromised in an

attack. An integration with the logging capability is useful for contextualizing information provided by other tools, generating alerts, and providing historical archives for reporting and compliance purposes. This section assumes the Helix Communications Broker has already been installed.

## 2.7.1 Configure the Helix Communications Broker

- 1. On the CentOS system with the Helix Communications Broker installed, run the following commands:
  - > cd /opt/tap-nxlog
  - > sudo ./setup.sh
- 2. Select Add Routes and press Enter.
- 3. Select bsd.
- 4. Select tcp.
- 5. Select the IP address of the network interface that should receive logs.
- 6. Enter 513 for the port.

|                                                    | administrator@localhost:/opt/tap-nxlog             | - | •  | × |
|----------------------------------------------------|----------------------------------------------------|---|----|---|
| File Edit View Search                              | Terminal Help                                      |   |    |   |
| INPUT SOURCE SETUP:                                | : ADD                                              |   |    | ٦ |
| Input Type ()<br>()<br>(X)                         | syslog<br>json<br><b>bsd</b>                       |   |    |   |
| Protocol Type ( )<br>(X)<br>( )<br>Toput Interface | udp<br>tcp<br>ssl                                  |   |    |   |
| ()<br>(X)<br>()                                    | 192.168.122.1<br><b>192.168.1.206</b><br>127.0.0.1 |   |    |   |
| Input Port 513                                     |                                                    |   |    |   |
|                                                    | Cancel                                             |   | ок |   |

- 7 . Select OK and press Enter.
- 8. Select OK and press Enter.

#### 2.7.2 Configure PKWARE PKProtect to Forward Events

- 1. Navigate to the PKWARE PKProtect web portal.
- 2 . Click the  $\mbox{Basics}$  link at the top of the page.
- 3. Scroll down to the **Data Security Intelligence** section.

- 4. Next to **Dashboard Elasticsearch Target**, click **Internal**.
- 5. Uncheck the box next to **Use Internal Elasticsearch**.
- 6. Uncheck the box next to **Enable DSI in Dashboard**.

| 🔿 HELIX   FireEye                       | ×   🗾 EdgeFW-PFS.ID115.Ja               | bs.nccoe.nis 🗙 🕲 Basics                                      | × Creating and Deploying Classific: ×   +           | • - • ×                         |
|-----------------------------------------|-----------------------------------------|--------------------------------------------------------------|-----------------------------------------------------|---------------------------------|
| $\leftarrow \rightarrow C$ A Not secure | 192.168.1.43/mds/SuperUs                | er/Basics                                                    |                                                     | 🖈 🚨 Update 🔅                    |
| PKWARE                                  | <ul> <li>Actions System Base</li> </ul> | ics Advanced Dashboard Archive                               | Events                                              | Help Log out<br>Change Password |
| Dashboard Elasticsearc                  | h Target                                |                                                              |                                                     |                                 |
| Enable D                                | SI in Dashboard Save                    | Cancel                                                       |                                                     |                                 |
|                                         |                                         | DVWARE Enterning Manager 16.5                                | 001 - About - environme 1/21/21 11/21/2 AM          |                                 |
|                                         |                                         | The second processing of the second processing of the second | and a Canada a boundar put standar put standar beat |                                 |
|                                         |                                         |                                                              |                                                     |                                 |
|                                         |                                         |                                                              |                                                     |                                 |
|                                         |                                         |                                                              |                                                     |                                 |
|                                         |                                         |                                                              |                                                     |                                 |
|                                         |                                         |                                                              |                                                     |                                 |
|                                         |                                         |                                                              |                                                     |                                 |
|                                         |                                         |                                                              |                                                     |                                 |
|                                         |                                         |                                                              |                                                     |                                 |

- 7. Click Save.
- 8. In the **Data Security Intelligence** section, click **Internal** next to **Target**.
- 9. Select Syslog TCP RFC-3164 for Target.
- 10. Enter the URL and port of the Helix Communications Broker that was just configured.

| HEUX   FireEye × EdgeFW-PF           | SJ0115.labs.nccor × 🕲 Basics | × Creating and Deploying Clas: ×   New Tab                | ×   + | 0 X                             |
|--------------------------------------|------------------------------|-----------------------------------------------------------|-------|---------------------------------|
| ← → C ▲ Not secure   192.168.1.43/mi | ds/SuperUser/Basics          |                                                           |       | 🖈 😩 Update 🔅                    |
| PKWARE" Actions 5                    | Basics Advanced Dashboard    | Archive Events                                            |       | Help Log out<br>Change Password |
| Data Security Intelligence Target    |                              |                                                           |       |                                 |
| Target                               | Syslog TCP RFC-3164          | Ŧ                                                         |       |                                 |
| нU                                   | 192.168.1.206:513            |                                                           |       |                                 |
|                                      | Save Cancel                  |                                                           |       |                                 |
|                                      | PODAE 61814                  | na Menger 18320 - <u>Jouri</u> - Janaseon 30207 124930 PA |       |                                 |

11. Click Save.

12. Verify that PKWARE logs now show up in Helix.

# 2.8 Integration: FireEye Helix and Dispel

In this integration, we configure the collection of logs from Dispel, our network protection solution. Because Dispel controls access from users to enterprise systems it is important to have an overview of its actions through log collection and reporting. This was a bespoke integration performed by Dispel. Organizations should ensure that this integration is performed, and discussed with their Security Information and Event Management (SIEM) and Virtual Desktop Interface (VDI) vendors.

- This integration has two primary components. The first, configuring the route, is done locally on the Dispel wicket. This can be done using the following commands. Ensure that you replace the <subnet> and the <gateway> such that the Dispel wicket can accurately route to the Helix Communications Broker.
  - > config
    > set protocols static route <subnet> next-hop <gateway>
  - > commit && save && exit
- 2. The second component is configured server-side and involves informing the Dispel wicket via config file the actual port and location of the Helix Communications Broker. Instructions are not included for this, as in this integration, it was necessary to perform this integration remotely via the Dispel team.

## 2.9 Integration: Dispel and Cisco DUO

In this build, Dispel acts as an intermediary between the user and the enterprise systems, by providing temporary remote desktops with access to the enterprise systems. In this integration, we primarily installed Cisco Duo on the enterprise systems, to require multifactor authentication over RDP between Dispel's temporary remote desktops and the enterprise systems.

In this particular integration, no extra work was required other than installing Cisco Duo (see <u>Section</u> 2.3) on systems to control remote desktop access between Dispel machines and the other machines. However, it is important for organizations to check that this integration works and is present to ensure that multifactor authentication is being applied to users who are logging in remotely.
## Appendix A List of Acronyms

| SIEM | Security Information and Event Management |
|------|-------------------------------------------|
| RDP  | Remote Desktop Protocol                   |
| IP   | Internet Protocol                         |
| ТСР  | Transmission Control Protocol             |
| SMC  | Stealthwatch Management Console           |
| DNS  | Domain Name Service                       |
| NTP  | Network Time Protocol                     |
| 2FA  | Two Factor Authentication                 |
| SFC  | Stealthwatch Flow Collector               |
| UDP  | User Datagram Protocol                    |